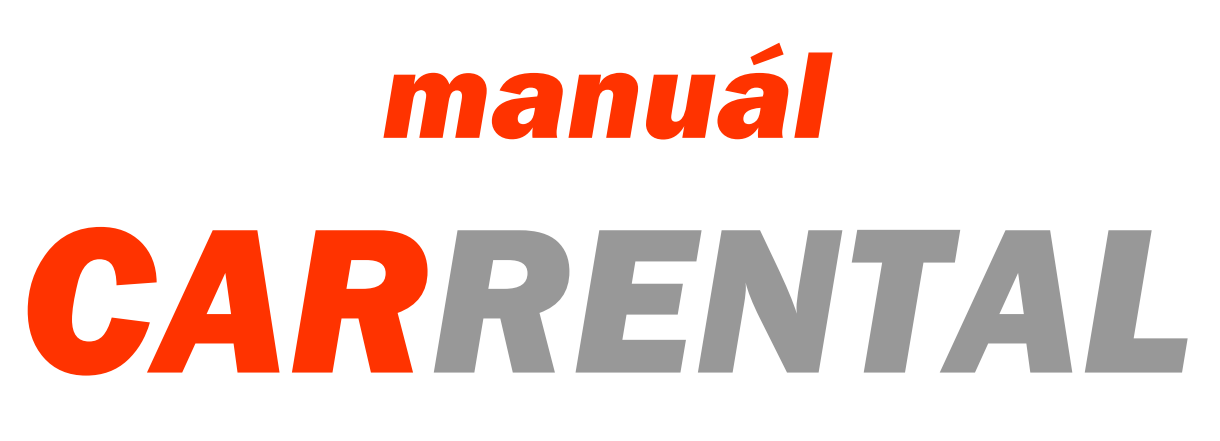

Jedna aplikace pro celou autopůjčovnu

Intuitivní aplikace, s kterou bude Vaše podnikání o mnoho snazší a zábavnější. Pro její užívání jsme pro Vás připravili manuál, s jehož pomocí se z Vás stanou odborníci a práce s CarRental bude hračka

## Obsah

| 1.  | Přih                | lášení3                        |
|-----|---------------------|--------------------------------|
| 2.  | Reze                | ervační systém4                |
| ź   | 2.1 Re              | gistrace a přihlášení5         |
|     | 2.1.                | 1. Uživatelský profil5         |
| 2   | 2.2 Výl             | běr vozu6                      |
| 2   | 2.3 Tei             | rmín a služby7                 |
| 2   | 2.4 Úd              | aje7                           |
| 2   | 2.5 Po <sup>.</sup> | tvrzení9                       |
| 3.  | Nast                | tavení programu10              |
| 3   | 3.1. Pc             | vbočky                         |
|     | 3.2.                | Uživatelé12                    |
|     | 3.2.                | 1. Práva uživatele12           |
|     | 3.3.                | Stránky s omezeným přístupem13 |
|     | 3.4.                | Přístupy na stránky14          |
|     | 3.5.                | Druhy paliva14                 |
|     | 3.6.                | Pojišťovny15                   |
|     | 3.7.                | Ceník15                        |
|     | 3.8.                | Číselníky19                    |
| 4.  | Kale                | ndáře obsazenosti              |
| 5.  | Post                | up vytváření                   |
| 6.  | Reze                | ervace                         |
| 7.  | Smlo                | ouvy25                         |
| -   | 7.1. Ka             | uce                            |
| 8.  | Fakt                | ury31                          |
| 8   | 3.1 Au              | tomatické generování faktur31  |
| 8   | 3.2 Zál             | ohové faktury32                |
| 9.  | Kon                 | troly vozidel                  |
| 10. | K                   | ontroly pojištění              |

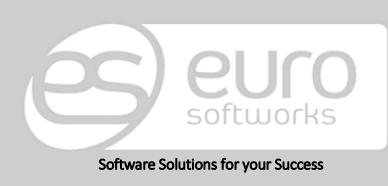

### Euro Softworks s.r.o.

Argentinská 38, 170 00 Prague 7, Czech Republic +420 222 360 825 <u>sales@eurosoftworks.com</u> Hořická 283/22, 500 02 Hradec Králové, Czech Republic +420 491 114 080 www.eurosoftworks.cz

### Euro Softworks Corp.

### CARRENTAL

| 11.  | Kniha jízd                               |
|------|------------------------------------------|
| 12.  | Náklady40                                |
| 13.  | Entity                                   |
| 13.1 | . Zákazníci41                            |
| 13   | 3.1.1. Vytvoření nového zákazníka41      |
| 13   | 3.1.2. Vytvoření individuálního ceníku44 |
| 13.2 | . Vozidla44                              |
| 13   | 3.2.1. Vytvoření nového vozidla45        |
| 13.3 | . Výbavy49                               |
| 13.4 | . Služby50                               |
| 14.  | Reporty51                                |
| 15.  | Ceník                                    |
| 16.  | Export                                   |
| 17.  | EET                                      |
| 18.  | Tiskové reporty                          |
| 19.  | Kontakty                                 |
|      |                                          |

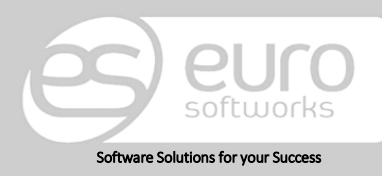

Argentinská 38, 170 00 Prague 7, Czech Republic +420 222 360 825 sales@eurosoftworks.com

Euro Softworks s.r.o. Hořická 283/22, Hradec Ki 500 02 Hradec Králové, Czech Republic +420 491 114 080 www.eurosoftworks.cz

### Euro Softworks Corp.

# 1. Přihlášení

Do aplikace se uživatel hlásí pod svým přihlašovacím jménem a heslem. Nového uživatele může vytvořit jiný uživatel s právy administrátora, stejně tak heslo. Uživatel, který nemá nastavena práva administrátora, si nemůže libovolně měnit heslo, vždy s dopomocí administrátora své společnosti.

www.instance.c-rental.cz

Stránky pro přihlášení jsou vždy ve formátu instance a za ní stránky CarRentalu, tedy:

| CARRENTAL<br>Obsazení = Rezervace = Smlouvy = Faktur | v = Kontroly = Kniha jizd = Náklady = Entity = Reporty = Ceni                             | → 0                  |
|------------------------------------------------------|-------------------------------------------------------------------------------------------|----------------------|
| CARRENTAL - PŘIHLÁŠENÍ                               |                                                                                           |                      |
|                                                      | Přihlášení uživatele<br>Uživatelské jméno<br>Heslo<br>Pamatovat si přihlášení © Přihlásit |                      |
| Copyright © 2007 - 2016 Euro Softworks s.r.o.        | " Kontakty / Manuál                                                                       | " Nastavení programu |

 Do aplikace, stejně jako rezervačního systému, můžeme přistupovat z jakéhokoli hardwaru (PC, Mac, tablet, mobil atd.), pomocí podporovaných prohlížečů. Podrobnější informace o zařízeních, ze kterých přistupujeme, naleznete níže:

### Doporučený HW a SW:

Aplikace je optimalizována na následující **prohlížeče internetu**:

MS Explorer od verze 10.0, Mozilla Firefox od verze 3.6.11, Google Chrome od verze 17, Safari od verze 5

**Operační systém**: Windows 7 a vyšší Procesor: 1 GHz a více Operační paměť: 1 GB a více

**Operační systém**: Mac OS X v10.5.8 a vyšší Procesor: 1 GHz a více Operační paměť: 1 GB a více

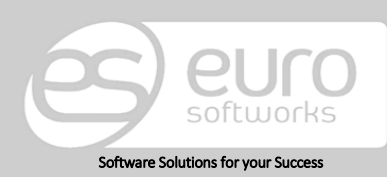

### Euro Softworks s.r.o.

Argentinská 38, 170 00 Prague 7, Czech Republic +420 222 360 825 sales@eurosoftworks.com Hořická 283/22, 500 02 Hradec Králové, Czech Republic +420 491 114 080 www.eurosoftworks.cz

### Euro Softworks Corp.

# 2. Rezervační systém

Rezervační modul slouží k vytváření rezervací samotnými zákazníky bez nutnosti vašeho zadávání.

Modul sestává ze 4 základních kroků: Výběr vozu, Termín a služby, Údaje, Potvrzení. Tyto kroky si dále vysvětlíme.

 Modul rezervačního systému na Vašich stránkách lze graficky upravit dle Vašich přání. Jednotlivé úpravy grafického designu jsou vždy zpoplatněny dle časové náročnosti dané úpravy.

Rezervace se z rezervačního modulu automaticky propisují do naší aplikace CarRental, stejně jako informace o zákaznících, kteří si je vyplňují během registrace do rezervačního modulu nebo při vyplňování informací při objednávce.

- Platba online. Zákazníci mohou zaplatit online převodem za vypůjčení vozidla. Samozřejmostí je možnost placení na místě kartou či v hotovosti.
- Databáze zákazníků. Vaši zákazníci se snadno přihlašují po úspěšné registraci do rezervačního modulu. Informace o nich máte v databázi CarRentalu.
- Rezervace vozidel. Vozidla vaší autopůjčovny se nabízejí v rezervačním modulu, kde si je sami zákazníci mohou rezervovat.
- ✓ Informace o vozidle. Zákazník má informace z vašeho CarRentalu nadosah.
- Responzivita. Nabízíme vám plně responzivní plugin, který vám vložíme na vaše stránky a přizpůsobíme vašemu firemnímu designu.

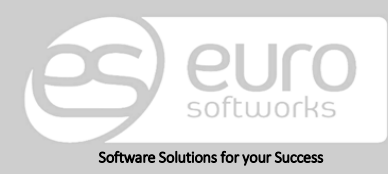

### Euro Softworks s.r.o.

Argentinská 38, 170 00 Prague 7, Czech Republic +420 222 360 825 sales@eurosoftworks.com Hořická 283/22, 500 02 Hradec Králové, Czech Republic +420 491 114 080 www.eurosoftworks.cz

### Euro Softworks Corp.

## 2.1 Registrace a přihlášení

Registrovat se může nový zákazník ihned nebo až ve fází vyplňování údajů. Při další jeho rezervaci se pouze přihlásí a bude moci postupovat rychleji, již bez vyplňování osobních údajů.

| 🛃 Registrace                          |                                       |                           |
|---------------------------------------|---------------------------------------|---------------------------|
| iéno a příjmení *                     |                                       |                           |
| artin Novotný                         |                                       |                           |
| mail *                                |                                       |                           |
| wotny@seznam.cz                       |                                       |                           |
| efon *                                |                                       |                           |
| 888999                                |                                       | 🔘 Dřihláčoní              |
| ice *                                 | •                                     | Thildschi                 |
| rachtova 1048                         |                                       |                           |
| sto *                                 |                                       | LOGIN                     |
| ə 4                                   |                                       |                           |
| ,                                     |                                       | A Empil                   |
|                                       |                                       |                           |
| *                                     | · · · · · · · · · · · · · · · · · · · |                           |
|                                       |                                       | <b>Q</b> Password         |
| iření hesla *                         |                                       |                           |
|                                       |                                       | Zapomněli jste 📃 Pamatova |
| tum narození *                        |                                       | heslo?                    |
| .10.1980                              |                                       |                           |
| ávnická osoba 🗉                       |                                       | REGISTROVAT PŘIHLÁSI      |
| uhlasím se zpracováním osobních údajů |                                       |                           |

### 2.1.1. Uživatelský profil

Po přihlášení zákazníka do rezervačního systému vidí svůj profil a jeho seznam rezervací. Dále pak může měnit své heslo do rezervačního modulu a nahrávat doklad totožnosti.

Na uživatelově stránce Moje rezervace může uživatel rušit svou rezervaci do chvíle, kdy z ní v systému nevytvoříme Smlouvu překlopením z rezervace.

|             |              |          | III MOJE REZERVA    | CE & REGISTRAČNÍ ÚDAJE | CALE A CALE | SLA        | ŹNOSTI | ODHLÁSIT SE |
|-------------|--------------|----------|---------------------|------------------------|-------------|------------|--------|-------------|
|             |              |          | 📕 Moj               | je rezervace           |             |            |        |             |
| Rezervace   | Vozidlo      | SPZ      | Termín od           | Termín do              | Smlouva     | Faktura    | Stav   | Zrušit      |
| R00057-2017 | Škoda Superb | d47sf455 | 20.01.2018 06:30:00 | 27.01.2018 06:15:00    |             | 2017300099 | Nová   | ZRUŠIT      |

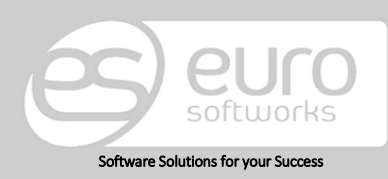

#### Euro Softworks s.r.o.

Argentinská 38, 170 00 Prague 7, Czech Republic +420 222 360 825 sales@eurosoftworks.com Hořická 283/22, 500 02 Hradec Králové, Czech Republic +420 491 114 080 www.eurosoftworks.cz

### Euro Softworks Corp.

### 2.2 Výběr vozu

Zákazník má na výběr dle mnoha kritérií, díky kterým dospěje k požadovanému vozu. Může filtrovat dle kategorie vozu (tu volíte vy v systému a je čistě na vás, jakou politiku v tomto zvolíte. Zda budete vozidla kategorizovat dle jejich značky, typu (malá, střední, velká...) či zda se jedná o dodávku nebo osobní vůz). Forem kategorií je opravdu mnoho. Dalším kritériem je, od kdy do kdy si chce zákazník vůz pronajmout. V neposlední řadě je výběr dle ceny vozu a seřazení výběru dle názvu. Ve spodní části se pak zobrazují výsledky.

Náš rezervační modul je výjimečný ve formě hledání, kdy zákazník může k vozidlu dospět dvěma způsoby:

- Hledá vozidlo dle značky. Např. chce Škodu Superb a nezáleží mu na tom, kdy bude volná. Zkrátka se chce projet právě v ní. Vyhledá si ji tedy a vidí, kdy je k dispozici a v tyto dny si ji může pronajmout.
- Hledá vozidlo dle volného termínu. Chce si pronajmout vozidlo např. na konkrétní týden. Tento časový interval zanese do kalendáře a vidí, jaká vozidla jsou volná v jeho požadovaný časový interval.

| Výb           | ěr vozů |    |            | Termi | n a služby             |        | Údaje |    |              |            | Potvrzeni |    |    |  |  |
|---------------|---------|----|------------|-------|------------------------|--------|-------|----|--------------|------------|-----------|----|----|--|--|
|               |         |    |            |       |                        | TYP    | vozu  |    |              |            |           |    |    |  |  |
| ŠKODA FABIA   |         |    |            |       |                        | KIA SC | RENTO |    | ŠKODA SUPERB |            |           |    |    |  |  |
| ŠKODA OCTAVIA |         |    |            |       | VOLKSWAGEN PASSAT AUDI |        |       |    |              |            |           | A6 |    |  |  |
|               |         |    | DATUM OD   |       |                        |        |       |    |              | DATUM DO   |           |    |    |  |  |
|               |         | l  | Leden 2018 |       |                        |        |       |    |              | .eden 2018 | 3         |    |    |  |  |
| Po            | Út      | St | Čt         | Pá    | So                     | Ne     | Po    | Út | St           | Čt         | Pá        | So | Ne |  |  |
| 1             | 2       | 3  | 4          | 5     | 6                      | 7      |       |    |              |            |           |    |    |  |  |
| 8             | 9       | 10 | 11         | 12    | 13                     | 14     |       |    |              |            |           |    |    |  |  |
| 15            | 16      | 17 | 18         | 19    | 20                     | 21     |       |    |              |            |           | 20 | 21 |  |  |
| 22            | 23      | 24 | 25         | 26    | 27                     |        | 22    | 23 | 24           | 25         | 26        | 27 | 28 |  |  |
|               |         |    |            |       |                        |        | 29    | 30 | 31           |            |           |    |    |  |  |
|               |         |    |            |       |                        |        |       |    |              |            |           |    |    |  |  |

Výsledky vyhledávání pak vypadají např. následovně:

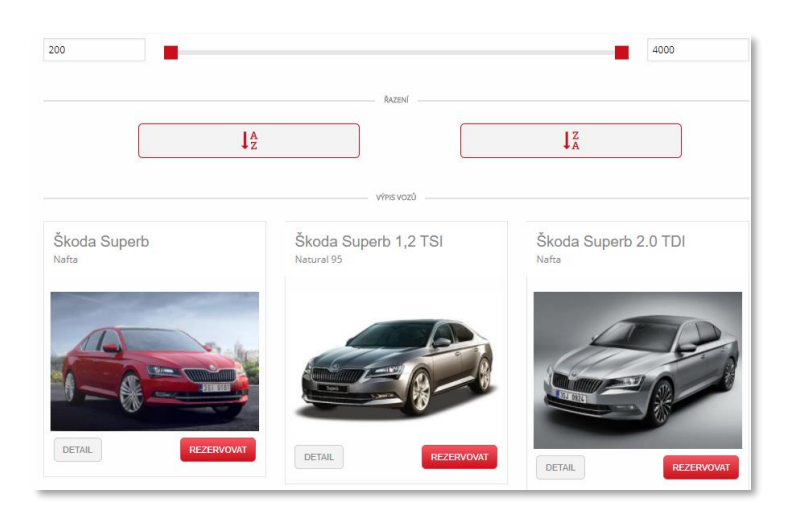

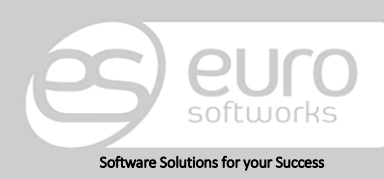

### Euro Softworks s.r.o.

Argentinská 38, 170 00 Prague 7, Czech Republic +420 222 360 825 sales@eurosoftworks.com Hořická 283/22, 500 02 Hradec Králové, Czech Republic +420 491 114 080 www.eurosoftworks.cz

### Euro Softworks Corp.

## 2.3 Termín a služby

V tomto kroku si může zákazník zobrazit detail vozu. Propisují se sem informace ze systému jako barva vozu, jeho rok výroby a údaje o druhu paliva. Samozřejmostí je vizáž vozu, která se propisuje z fotogalerie profilu konkrétního vozidla.

| Výběr vozů                                                                                     | i≣ MOJE REZERVACE)<br>Termín a služby | (▲ REGISTRAČNÍ ÚDAJE) (♠ ZM<br>Údaje | IĚNA HESLA) ( DOKLAD TOTOŽNOSTI) ( ODHLÁSIT SE)<br>Potvrzení |
|------------------------------------------------------------------------------------------------|---------------------------------------|--------------------------------------|--------------------------------------------------------------|
|                                                                                                | DET                                   | AIL VOZU                             |                                                              |
| Škoda Superb<br>základní údaje<br>Barva: červená<br>Rok výroby: 2016<br>MOTOR<br>Palivo: Nafta |                                       |                                      |                                                              |
|                                                                                                |                                       |                                      |                                                              |
|                                                                                                |                                       |                                      |                                                              |

Dále klient vidí svůj časový interval, ve který se má pronájem realizovat a **k němu si může přidat** z nabídky další **služby** jako např. přistavení vozidla atd. či **vybavení** jako např. autosedačky, GPS navigace atd.

S přidanými položkami se aktualizuje cena.

## **2.4 Údaje**

V kroku Údaje vidí rekapitulaci objednávky, kde může přidat poznámku k rezervaci a formu platby.

- Platba převodem
- Platba kartou
- V hotovosti

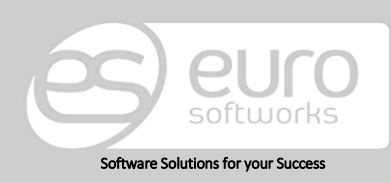

### Euro Softworks s.r.o.

Argentinská 38, 170 00 Prague 7, Czech Republic +420 222 360 825 sales@eurosoftworks.com Hořická 283/22, 500 02 Hradec Králové, Czech Republic +420 491 114 080 www.eurosoftworks.cz

### Euro Softworks Corp.

### CARRENTAL

|                               | MOJE REZERVA                                                                                                    | CE) 😩 REGISTRAČNÍ ÚDAJE) 🖨 ZMĚNA HESLA) (🛅 DOKLAD TOTOŽNOSTI) (🝽 ODHLÁSIT S |
|-------------------------------|----------------------------------------------------------------------------------------------------|-----------------------------------------------------------------------------|
| Výběr vozů                    | Termín a služby                                                                                                    | Údaje Potvrzení                                                             |
| RE                            | KAPITULACE                                                                                                    | VAŠE ÚDAJE                                                                  |
|                               |                                                                                                    | Jméno                                                                       |
| Škoda Superb                  |                                                                                                    | Martin Novotný                                                              |
| Vozidio neobsanaje kimatizaci | de est                                                                                                    | Email                                                                       |
| and the second second         |                                                                                                    | novotny@seznam.cz                                                           |
|                               |                                                                                                    | Telefon                                                                     |
|                               | and the second                                                                                                    | 777888999                                                                   |
|                               | and the                                                                                                    | Ulice                                                                       |
| A - A                         |                                                                                                    | Olbrachtova 1048                                                            |
|                               | 351 9161                                                                                                    | Město                                                                       |
| STA.                          |                                                                                                    | Praha 4                                                                     |
|                               | and the second second se | PSČ                                                                         |
| O od 20.01.2018 06:30         | O do 27.01.2018 06:15                                                                                                    | 14000                                                                       |
| 1 Praha                       | Praha                                                                                                    | Datum narození                                                              |
| <br>Využité služby            | Využité vybavení                                                                                                    | 27.10.1980                                                                  |
|                               |                                                                                                    | Právnická osoba 📾                                                           |
|                               |                                                                                                    | Poznámka k rezervaci                                                        |
|                               |                                                                                                    | Poznámka k rezervaci                                                        |
|                               |                                                                                                    |                                                                             |
|                               |                                                                                                    |                                                                             |
|                               |                                                                                                    | Platba<br>Bankovním převodem                                                |
|                               |                                                                                                    | <ul> <li>V hotovosti</li> </ul>                                             |
|                               |                                                                                                    | <ul> <li>Platební kartou</li> </ul>                                         |
|                               |                                                                                                    | CENA <b>13 976 Kč</b> (s DPH)                                               |
| ZPĚT                          |                                                                                                    | POKRAČOVAT                                                                  |

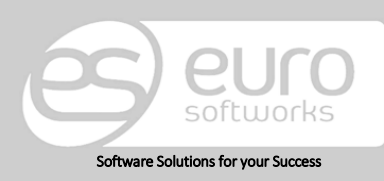

Argentinská 38, 170 00 Prague 7, Czech Republic +420 222 360 825 sales@eurosoftworks.com

Euro Softworks s.r.o. Hořická 283/22, Hořeká 283/22, 500 02 Hradec Králové, Czech Republic +420 491 114 080 www.eurosoftworks.cz

### Euro Softworks Corp.

### 2.5 Potvrzení

V konečném Potvrzení pak dojde po stisknutí tlačítka Objednat k vytvoření rezervace.

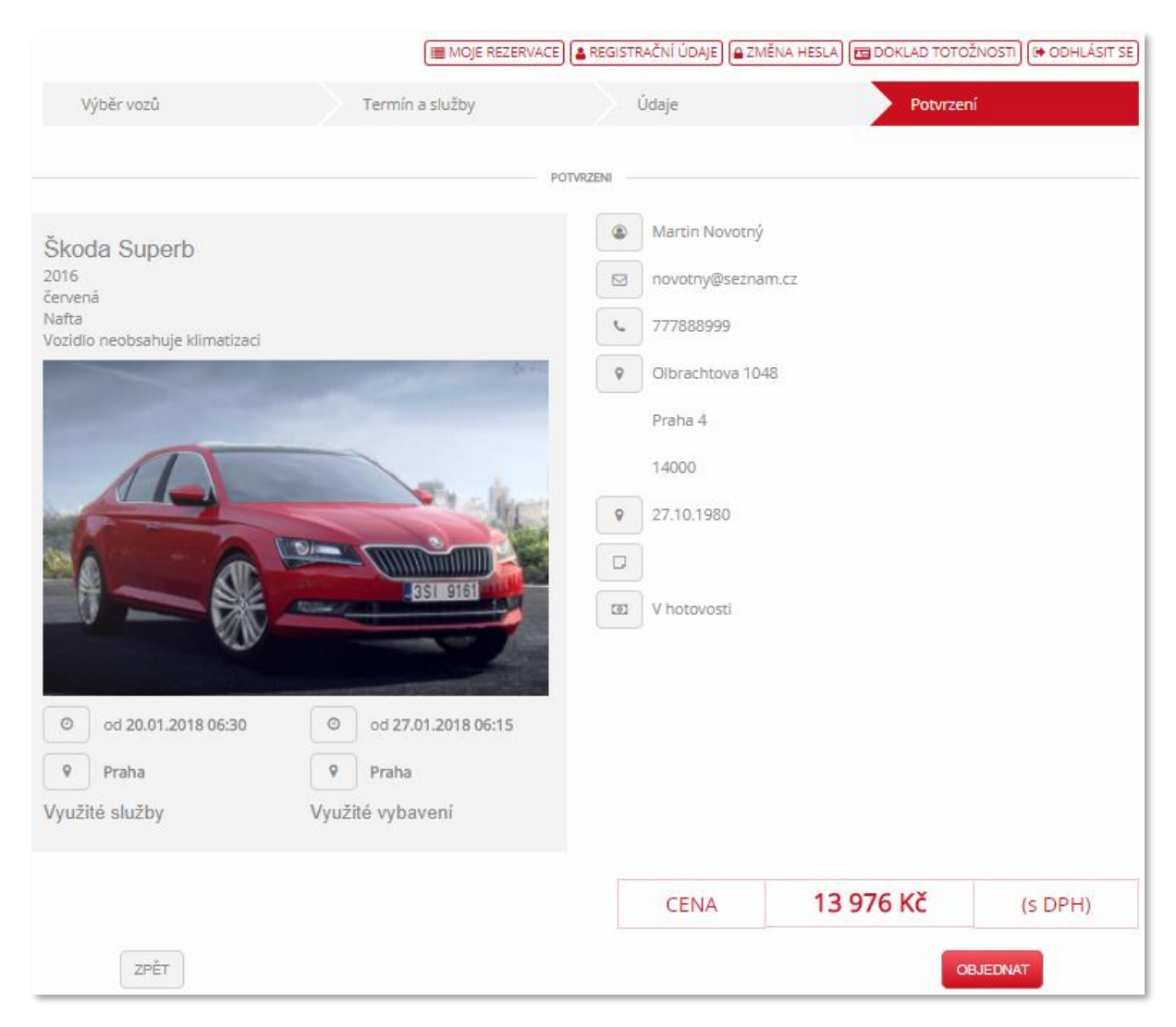

Po úspěšné rezervaci se zobrazí uživateli hláška, že vše proběhlo v pořádku.

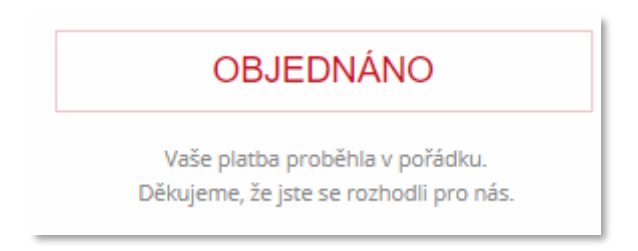

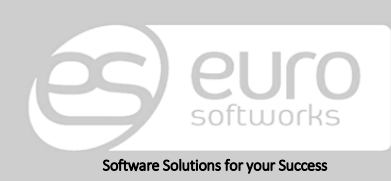

#### Euro Softworks s.r.o.

Argentinská 38, 170 00 Prague 7, Czech Republic +420 222 360 825 <u>sales@eurosoftworks.com</u> Hořická 283/22, 500 02 Hradec Králové, Czech Republic +420 491 114 080 www.eurosoftworks.cz

### Euro Softworks Corp.

# 3. Nastavení programu

V nastavení programu, které nalezneme ve spodní části, viz obrázek, je několik dílčích kroků, kterými se nyní budeme zabývat. Mějme na paměti, že změny provedené zde mohou mít vážný dopad na fungování našeho nastavení.

| sazení = Rezervace = Smlou     | vy = I   | Faktury                 | ∺ Ко       | ntroly   | " Kni  | ha jízd | " Ná   | klady                                 | ÷ E   | Intity | / "  | Repo | ty : | Ce    | ník    |        |             |       |         |      | Odhl  | ášen  | í |
|--------------------------------|----------|-------------------------|------------|----------|--------|---------|--------|---------------------------------------|-------|--------|------|------|------|-------|--------|--------|-------------|-------|---------|------|-------|-------|---|
|                                |          | * * * * * * * * * * * * |            | ******   |        |         | ****** | 1 1 1 1 1 1 1 1 1 1 1 1 1 1 1 1 1 1 1 |       |        |      |      |      | ***** | ,,,,,, | ,,,,,, | * * * * * * |       | ,,,,,,, |      | ***** |       |   |
| ARRENTAL - OBSAZENI VOZI       |          |                         |            |          |        |         |        |                                       |       |        |      |      |      |       |        |        |             |       |         |      |       |       |   |
| -11.                           |          |                         |            |          |        |         |        |                                       |       |        |      |      |      |       |        |        |             |       |         |      |       |       |   |
| -litr                          |          |                         |            |          |        |         |        |                                       |       |        |      |      |      |       |        |        |             |       |         |      |       |       |   |
| Filtr vozidel:                 |          |                         | Poč        | áteční n | něsíc: | srpen 2 | 2016   |                                       | Ħ     | 1      |      |      |      |       |        |        |             |       |         |      |       |       |   |
|                                |          |                         |            |          |        |         |        |                                       |       |        |      |      |      |       |        |        |             |       |         |      |       |       |   |
| Kategorie: [nezáleží]          | ~        |                         | F          | Počet me | èsicü: | 2       |        |                                       |       |        |      |      |      |       |        |        |             |       |         |      |       |       |   |
|                                |          |                         |            | Pob      | očka:  | lvšech  | nvl    |                                       |       |        |      |      |      |       | - [n   | iěsto  | nezá        | ležíl |         | -    |       |       |   |
|                                |          |                         |            |          |        |         | 22     |                                       |       |        |      |      |      |       |        |        |             |       |         |      |       |       |   |
| ← Předchozí → Následující      |          |                         |            |          |        |         |        |                                       |       |        |      |      |      |       |        |        |             |       |         |      |       |       |   |
|                                |          |                         |            | 016      |        |         |        |                                       |       |        |      |      |      |       |        |        |             |       |         |      |       | 1.87  |   |
|                                | 1 12     | 13 14 1                 | 5 16       | 17 18 1  | 9 20 2 | 1 22 2  | 3 24 2 | 5 26                                  | 27 28 | 3 29   | 30 3 | 1 1  | 2 3  | 4     | 5 6    | 7      | 8           | 9 10  | ) 11    | 12 1 | 3 14  | 10    |   |
| Colf 4 2T2 0002                | irvac    |                         |            |          |        |         |        |                                       |       |        |      |      | -    |       |        |        |             |       |         |      |       |       |   |
| 301 4 312 0002                 |          |                         |            |          |        |         |        |                                       |       | _      |      | _    |      |       |        |        |             |       |         |      |       |       |   |
| Škoda Fabia 1 6 3T2 0002       | uva S000 | 18-2016 (1              | 5:49 - 16: | :49)     |        |         |        |                                       |       |        |      |      |      |       |        |        |             |       |         |      |       |       |   |
| SKOUA I ADIA 110 ST2 0002      |          |                         |            |          |        |         |        |                                       |       |        |      |      |      |       |        |        |             |       |         |      |       |       |   |
| Škoda Fabia 1.6 3T2 0009       |          |                         |            |          |        |         |        |                                       |       |        |      |      |      |       |        |        |             |       |         |      |       |       |   |
| Škoda Fabia 1.6 3T2 0011       |          |                         |            |          |        |         |        |                                       |       |        |      |      |      |       |        |        |             |       |         |      |       |       |   |
| Škoda Fabia 1.6 3T2 0004       |          |                         |            |          |        |         |        |                                       |       |        |      |      |      |       |        |        |             |       |         |      |       |       |   |
| Škoda Fabia 1.6 3T2 0006       |          |                         |            |          |        |         |        |                                       |       |        |      |      |      |       |        |        |             |       |         |      |       |       |   |
| Škoda Octavia 1.9 TDi 2S4 0005 |          |                         |            |          |        |         |        |                                       |       |        |      |      |      |       |        |        |             |       |         |      |       |       |   |
| Škoda Octavia 1.9 TDi 2S4 0008 |          |                         |            |          |        |         |        |                                       |       |        |      |      |      |       |        |        |             |       |         |      |       |       |   |
| Škoda Octavia 1.9 TDi 2S4 0010 |          |                         |            |          |        |         |        |                                       |       |        |      |      |      |       |        |        |             |       |         |      |       |       |   |
| Škoda Octavia 1.9 TDi 2S4 0003 |          |                         |            |          |        |         |        |                                       |       |        |      |      |      |       |        |        |             |       |         |      |       |       |   |
| Škoda Octavia 1.9 TDi 2S4 0001 |          |                         |            |          |        |         |        |                                       |       |        |      |      |      |       |        |        |             |       |         |      |       |       |   |
|                                | 4        |                         |            |          |        |         |        |                                       |       |        |      |      |      |       |        |        |             |       |         |      |       | - In- |   |

## 3.1. Pobočky

Pokud chceme přidat novou pobočku, pak musíme nejprve vyplnit její název v sekci Pobočky.

| Pobočky    | Nastavení pobočky | Uživatelé | Kontrolované str. | Přístup na stránky | Druhy paliva | Pojišťovny | Ceník | Číselníky |
|------------|-------------------|-----------|-------------------|--------------------|--------------|------------|-------|-----------|
| Pobočky    |                   |           |                   |                    |              |            |       |           |
| + Nová p   | oobočka           |           |                   |                    |              |            |       |           |
| Název      |                   |           |                   |                    |              |            |       |           |
| Euro Softw | orks, s.r.o.      |           |                   |                    |              |            |       |           |
| Autopůjčov | /na               |           |                   |                    |              |            |       |           |
| VW-AUDI p  | oůjčovna          |           |                   |                    |              |            |       |           |
| Autopůjčov | /na               |           |                   |                    |              |            |       |           |
| Autopůjčov | na                |           |                   |                    |              |            |       |           |

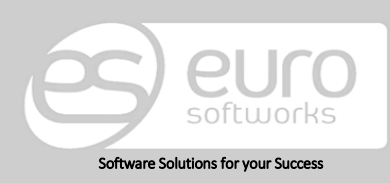

### Euro Softworks s.r.o.

Argentinská 38, 170 00 Prague 7, Czech Republic +420 222 360 825 <u>sales@eurosoftworks.com</u> Hořická 283/22, 500 02 Hradec Králové, Czech Republic +420 491 114 080 www.eurosoftworks.cz

### Euro Softworks Corp.

V dalším kroku z první kolonky Pobočka tuto pobočku, kterou jsme si dříve vytvořili, vybereme a vyplníme pro ni patřičné informace. Naši editaci nesmíme zapomenout před odchodem ze stránky uložit.

| bocku.         |                 |   |     |                                                   |            |                                |                  |    |   |  |  |  |  |
|----------------|-----------------|---|-----|---------------------------------------------------|------------|--------------------------------|------------------|----|---|--|--|--|--|
| utopujcovna    |                 | ¥ |     |                                                   |            |                                |                  |    |   |  |  |  |  |
|                |                 |   |     |                                                   |            |                                | [                |    |   |  |  |  |  |
| Jméno          | Autopůjčovna    |   |     | Pov                                               | volený lii | mit překročení (v              | min) 59          |    |   |  |  |  |  |
| Ulice          | Krásná 1        |   |     |                                                   | Splati     | Splatnost faktur (ve dnech) 14 |                  |    |   |  |  |  |  |
| Město          | Praha           |   | PSČ | PSČ 110 00 Penále z prodlení 0,05 %               |            |                                |                  |    |   |  |  |  |  |
| Telefon        | 222 111 333     |   | IČO | 12345678                                          |            | 🕑 Plátce DPH                   |                  |    |   |  |  |  |  |
| Pracoviště     | Krásná 1, Praha |   | DIČ | DIČ CZ12345678 Ceníkové ceny včetně DPH (pouze pr |            |                                |                  |    |   |  |  |  |  |
| Banka          |                 |   |     |                                                   |            |                                | Kraj [nevybrán   | o] | • |  |  |  |  |
| SWIFT          |                 |   |     |                                                   |            | (                              | Okres [nevybrán  | o] | - |  |  |  |  |
| IBAN           |                 |   |     |                                                   |            | М                              | 1ěsto [nevybrán  | o] | - |  |  |  |  |
| Obch. rejstřík |                 |   |     |                                                   |            | Městská                        | á část [nevybrán | 0] | • |  |  |  |  |

*Povolený limit překročení (v min)* znamená, o kolik jsme schopni tolerovat zpoždění zákazníkovi, než je termín předání vozidla, který je uveden ve smlouvě.

Pokud má zákazník ve smlouvě uveden termín vrácení 12.8.2016 14:00 a povolený limit je 59 minut, pak může vozidlo (výbavy, služby) vrátit 12. 8. 2016 v 14:59 hod bez toho, aniž by byl jakkoliv penalizován. Pokud ale dojde k vrácení v 15:00 a později, zákazníkův čas překročí limit a je na nás, jaké chování našeho systému zvolíme a jaká částka bude připočtena jako penalizační. Pokud máme zákazníka, který si vybral vozidlo (výbavu či službu), na které je například stažen rastr a rastr je stejný i v den po překročení, může se počítat jeden den navíc za stejnou částku, jako dny předchozí. Pokud ale máme rastr nastavený např. jako 1 – 3 dny, 4 – 6 dnů a zákazník by limitem překročil 3. den, pak na samotném začátku při ujasňování požadavků s našimi techniky můžeme zvolit možnost, že se bude započítávat cena jiná, tedy částka, která odpovídá rastru pro interval 4 – 6. Při tomto nastavování záleží na politice Vaší společnosti a je na Vás, jakou variantu zvolíte.

Vyplněná splatnost faktur (počet dní) se bude automaticky předvyplňovat v uzavíraných smlouvách jako den splatnosti dané smlouvy. Stejně tak Penále z prodlení, které se vpisuje do tiskového reportu, tedy do vyexportované faktury.

Ostatní informace jako Banka, SWIFT pokud jsou zde vyplněné, se automaticky vyplňují do faktur vydaných k danému zákazníkovi, čímž zefektivní naši práci v aplikaci.

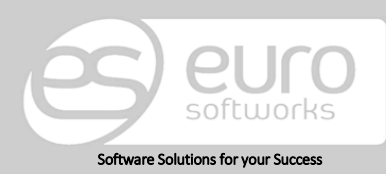

### Euro Softworks s.r.o.

Argentinská 38, 170 00 Prague 7, Czech Republic +420 222 360 825 sales@eurosoftworks.com Hořická 283/22, 500 02 Hradec Králové, Czech Republic +420 491 114 080 www.eurosoftworks.cz

#### Euro Softworks Corp.

## 3.2. Uživatelé

Přidávat, stávající uživatele a jejich práva editovat či přímo mazat, je jedna z dalších možností nastavení. Nového uživatele přidáme možností *Nový uživatel*, která se nám nabízí jako první tlačítko v seznamu. Vyplníme uživatelovy přihlašovací informace. K němu přiřadíme pobočku, ve které působí a jméno. Pokud chceme, aby byl uživatel administrátor, tuto možnost zatrhneme, ale měli bychom mít na paměti, že právě tento uživatel – administrátor – bude mít neomezené možnosti při nakládání s aplikací.

| Pobočky     | Nastavení pobočky | Uživatelé | Kontrolované str.       | Přístu  | ip na stránky | Druhy paliva       | Pojišťov | vny Ceník      | Číselníky     |
|-------------|-------------------|-----------|-------------------------|---------|---------------|--------------------|----------|----------------|---------------|
| Uživatelé   |                   |           |                         |         |               |                    |          |                |               |
| + Nový u    | živatel           |           |                         |         |               |                    |          |                |               |
| Login 🔺     | Heslo             |           | Defaultní pobočka       |         | Administrátor | Jméno              |          |                |               |
|             |                   |           | [nevybráno]             | •       |               |                    |          | Přidat Storno  | 2             |
| esw         | ****              |           | [nevybráno]             |         | ×             | Euro Softworks     |          | Upravit        | <u>Smazat</u> |
| jsvoboda17  | ****              |           | VW-AUDI půjčovna        |         |               | Jakub Svoboda      |          | Upravit        | <u>Smazat</u> |
| mbujok      | ****              |           | Autopůjčovna            |         |               | Michal Bujok       |          | Upravit        | Smazat        |
| pridzon17   | ****              |           | Autopůjčovna            |         |               | Peter Ridzon Ridzo | n        | Upravit        | Smazat        |
| pridzon17   | ****              |           | Autopůjčovna            |         |               | Peter Ridzon Ridzo | n        | Upravit        | Smazat        |
| tpeskar17   | ****              |           | Autopůjčovna            |         |               | Tomáš Peškar       |          | Upravit        | <u>Smazat</u> |
| ttester17   | ****              |           | Euro Softworks, s.r.o.  |         |               | Test Tester        |          | <u>Upravit</u> | <u>Smazat</u> |
| Pro uživate | le esw            | 👻 — nast  | avit pro všechny strán  | ky pobo | čky oprávnění | čtení a zápisu     | •        | 🕝 Nastavit     |               |
|             |                   | — nast    | avit stejné oprávnění j | ako má  | uživatel      | mbujok             | •        | 📀 Nastavit     |               |

## 3.2.1. Práva uživatele

Po přidání nového uživatele můžeme ve spodní části stránky dále uživatelovy možnosti editovat. Z výběru *Pro uživatele* vybereme uživatele, a třeba toho, kterého jsme právě vytvořili, a můžeme mu měnit práva k nahlížení a čtení na všech stránkách dané pobočky. Pokud má být jeho nastavení práv shodné s jiným uživatelem, vybereme daného uživatele a změny uložíme tlačítkem *Nastavit*.

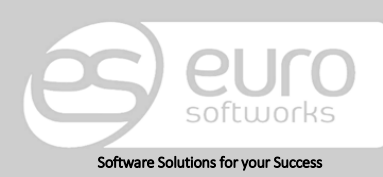

### Euro Softworks s.r.o.

Argentinská 38, 170 00 Prague 7, Czech Republic +420 222 360 825 sales@eurosoftworks.com Hořická 283/22, 500 02 Hradec Králové, Czech Republic +420 491 114 080 www.eurosoftworks.cz

### Euro Softworks Corp.

## 3.3. Stránky s omezeným přístupem

Na této stránce můžeme ovlivnit, jak se budou jednotlivé položky jmenovat. Prosíme však, aby tyto změny neprováděli sami uživatelé a tento druh editací nechali na technicích z Euro Softworks.

| Pobočky       | Nastavení pobočky   | Uživatelé        | Kontrolované str.  | Přístup na stránky | Druhy paliva   | Pojišťovny | Ceník          | Číselníky   |
|---------------|---------------------|------------------|--------------------|--------------------|----------------|------------|----------------|-------------|
| Stránky s     | s omezeným přís     | tupem            |                    |                    |                |            |                |             |
| + Nová k      | ontrolovaná stránka |                  |                    |                    |                |            |                | _           |
| Název strán   | iky                 |                  | Popis              |                    |                |            |                |             |
| InvoiceList.a | азрх                |                  | Seznam faktur      |                    | <u>Upravit</u> |            | Smazat         |             |
| Invoice.asp   | c                   |                  | Faktura            |                    | <u>Upravit</u> |            | Smazat         |             |
| ContractList  | t.aspx              |                  | Seznam smluv       |                    | <u>Upravit</u> |            | Smazat         |             |
| ContractFin   | ish.aspx            |                  | Ukončení smlouv    | у                  | <u>Upravit</u> |            | Smazat         |             |
| Reservation   | List.aspx           |                  | Seznam rezervací   |                    | <u>Upravit</u> |            | Smazat         |             |
| Occupation    | .aspx               |                  | Obsazení vozidel   |                    | <u>Upravit</u> |            | Smazat         |             |
| CarsForChe    | ck.aspx             |                  | Kontroly vozidel   |                    | <u>Upravit</u> |            | Smazat         |             |
| DriveList.as  | рх                  |                  | Kniha jízd         |                    | <u>Upravit</u> |            | Smazat         |             |
| ChargesList   | aspx                |                  | Seznam nákladů     |                    | Upravit        |            | Smazat         |             |
| Charge.asp    | κ                   |                  | Náklad na vozidlo  | <b>b</b>           | <u>Upravit</u> |            | Smazat         |             |
| CustomerLi    | st.aspx             |                  | Seznam zákazník    | ů                  | Upravit        |            | Smazat         |             |
| CustomerDe    | etail.aspx          |                  | Zákazník           |                    | <u>Upravit</u> |            | Smazat         |             |
| Car.aspx      |                     |                  | Detail vozidla     |                    | <u>Upravit</u> |            | Smazat         |             |
| CarServicelr  | nfo.aspx            |                  | Servisní informac  | e                  | <u>Upravit</u> |            | Smazat         |             |
| CarPhotos.a   | aspx                |                  | Fotografie vozidla | а                  | <u>Upravit</u> |            | Smazat         |             |
| K             | 1 2 3 🕨 🕅 Veli      | kost stránky: 15 | •                  |                    |                | Strana 1 z | z 3, položky 1 | až 15 z 34. |

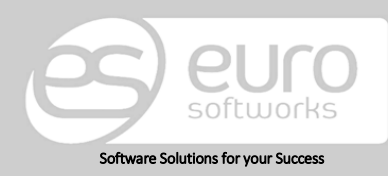

### Euro Softworks s.r.o.

Argentinská 38, 170 00 Prague 7, Czech Republic +420 222 360 825 <u>sales@eurosoftworks.com</u> Hořická 283/22, 500 02 Hradec Králové, Czech Republic +420 491 114 080 www.eurosoftworks.cz

### Euro Softworks Corp.

## 3.4. Přístupy na stránky

V této sekci můžeme spravovat přístupy (pokud jsme administrátor) ostatních uživatelů. Volbou uživatele (1) se nám zobrazují záznamy (entity, moduly), na které můžeme uživateli udělovat souhlas editaci (zápis) či nahlížení (čtení). Chceme-li změnit či vytvořit práva danému uživateli pro zápis či čtení (nebo obojí) (2) na dané stránce, učiníme tak možností (3) *Upravit*. Po těchto změnách daný krok uložíme.

| Pobočky      | Nastavení pobočky | Uživatelé | Kontrolované str. | Přístup na stránky                                                                                                    | Druhy paliva  | Pojišťovny      | Ceník | Číselníky |
|--------------|-------------------|-----------|-------------------|----------------------------------------------------------------------------------------------------|---------------|-----------------|-------|-----------|
| Ilživatelo   | ské oprávnění pro |           |                   |                                                                                                    |               |                 |       |           |
| Ozivatela    |                   |           |                   |                                                                                                    |               |                 |       |           |
| mbujok       |                   |           | × .               |                                                                                                    |               |                 |       |           |
| Stránka      |                   |           | Ctení             | Zápis                                                                                                    |               |                 |       |           |
| Seznam fak   | tur               |           | ✓                 | ✓ 2                                                                                                    | <u>Uložit</u> | <u>storno</u> 3 |       |           |
| Faktura      |                   |           | s.                | I.                                                                                                    | Uprav         | <u>vit</u>      |       |           |
| Seznam sm    | luv               |           | <b>A</b>          | ×.                                                                                                    | Uprav         | <u>rit</u>      |       |           |
| Ukončení s   | mlouvy            |           | <b>A</b>          | ×.                                                                                                    | Uprav         | <u>rit</u>      |       |           |
| Seznam rez   | ervací            |           | <b>A</b>          | ×.                                                                                                    | Uprav         | <u>rit</u>      |       |           |
| Obsazení v   | ozidel            |           | <b>A</b>          | <b>A</b>                                                                                                    | Uprav         | <u>/it</u>      |       |           |
| Kontroly vo  | zidel             |           | <b>A</b>          | <b>A</b>                                                                                                    | Uprav         | <u>/it</u>      |       |           |
| Kniha jízd   |                   |           | <b>\$</b>         | ×.                                                                                                    | Uprav         | <u>/it</u>      |       |           |
| Seznam ná    | kladů             |           | s.                | \$                                                                                                    | Uprav         | <u>rit</u>      |       |           |
| Náklad na v  | vozidlo           |           | <b>\$</b>         | I all a second a second a seco | Uprav         | <u>rit</u>      |       |           |
| Seznam zál   | kazníků           |           | ×.                | <b>\$</b>                                                                                                    | Uprav         | <u>vit</u>      |       |           |
| Zákazník     |                   |           | ×.                | I all a second a second a seco | Uprav         | <u>rit</u>      |       |           |
| Detail vozio | lla               |           |                   |                                                                                                    | Uprav         | vit             |       |           |

PŘÍKLAD: Pokud uživateli dáme možnost na stránce Faktura – čtení, nikoliv zápis, pak bude moci danou fakturu zobrazit, ale již s ní nebude moci dále pracovat, editovat ji. Pokud však nezatrhneme ani jednu z možností, pak nebude pro uživatele existovat, neuvidí ji.

## 3.5. Druhy paliva

Zde je možnost správy možností paliv. Můžeme zde přidávat nová paliva, stávající editovat či mazat. Tyto údaje se nám budou aplikovat na naše záznamy a budou se nabízet po uložení našich změn zde provedených.

| Pobočky    | Nastavení pobočky | Uživatelé | Kontrolované str. | Přístup na stránky | Druhy paliva | Pojišťovny    | Ceník       | Číselníky |
|------------|-------------------|-----------|-------------------|--------------------|--------------|---------------|-------------|-----------|
| Palivo     |                   |           |                   |                    |              |               |             |           |
| Funto      |                   |           |                   |                    |              |               |             |           |
| + Nové p   | palivo            |           |                   |                    |              |               |             |           |
| Název      |                   |           |                   |                    |              |               |             |           |
| Natural 95 |                   |           |                   |                    |              | <u>Upravi</u> | <u>t Sr</u> | nazat     |
| Nafta      |                   |           |                   |                    |              | Upravi        | <u>t Sr</u> | nazat     |
| LPG        |                   |           |                   |                    |              | <u>Upravi</u> | <u>t Sr</u> | nazat     |

Podrobnější nastavení paliv dle typů nastavujeme na entitě vozidla, v detailu vozidla, záložce Paliva.

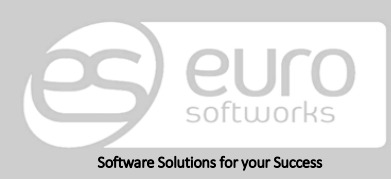

#### Euro Softworks s.r.o.

Argentinská 38, 170 00 Prague 7, Czech Republic +420 222 360 825 sales@eurosoftworks.com Hořická 283/22, 500 02 Hradec Králové, Czech Republic +420 491 114 080 www.eurosoftworks.cz

### Euro Softworks Corp.

## 3.6. Pojišťovny

Zde možností *Nová pojišťovna* vkládáme nové pojišťovny, které se nám budou nabízet u budoucích záznamů v patřičných kolonkách. Stávající můžeme buďto upravit či smazat. Pojišťovny slouží pouze k evidenci informací o dané pojišťovně k jednotlivým vozidlům.

| Pobočky     | Nastavení pobočky | Uživatelé | Kontrolované str. | Přístup na stránky | Druhy paliva | Pojišťovny | Ceník          | Číselníky |
|-------------|-------------------|-----------|-------------------|--------------------|--------------|------------|----------------|-----------|
| Pojišťov    | ny                |           |                   |                    |              |            |                |           |
| + Nová p    | ojišťovna         |           |                   |                    |              |            |                |           |
| Jméno       |                   |           |                   |                    |              |            |                |           |
| Česká pojiš | ťovna             |           |                   |                    |              | Upravit    | t <u>Smaza</u> | <u>at</u> |
| Generali Po | jišťovna a.s.     |           |                   |                    |              | Upravit    | <u>t Smaza</u> | at        |

## 3.7. Ceník

Nastavení ceníku se může skládat z jednoho či více kroků, podle toho, jakou chceme mít cenovou politiku.

Rozdíl mezi rastrem a kategorií a hierarchii fungování podrobně vysvětlujeme v kapitole 15. Ceník.

Pokud chceme mít ceník, který se odvíjí pouze od počtu dní, pak vytvoříme *Ceník – rastr* např. "jedna cena" a tento rastr bude mít interval od jednoho dne do např. 1000 a v tomto rozmezí bude za každý den účtována stejná cena.

Dále s tímto rastrem můžeme pracovat, tak třeba jím můžeme postihnout kategorie, tedy patřičné druhy aut. Můžeme tak snadno nastavit, že veškeré automobily daného typu budou v tomto rastru a bude na ně stažena stejná cena za vypůjčení. Tyto změny provádíme v Číselnících (konkrétně v Kategorie ceníků vozidel) v Nastavení programu.

Samozřejmě, pokud chceme vybrané vozidlo vydělit z jakýchkoli kategorií, můžeme v nastavení daného vozidla nastavit speciální cenu. Pak ale toto vozidlo nesmíme zahrnout do žádného rastru či kategorie, pokud bychom tak učinili, tak vyšší přednost bude mít cena, která je uvedena v ceníku profilu konkrétního vozu.

• Automaticky se nám jako interval vkládá Víkend a Měsíc. Pokud nechceme, aby zde toto rozmezí bylo, resp. pro něj nechceme zvláštní cenové ohodnocení, pak tento interval nevyplňujeme. O specifiku nastavení intervalu Víkend se zmiňujeme dále.

Nový ceník zakládáme v první řadě přes rastry. Zde vyplníme jméno rastru do položky, která se nám zobrazí po kliknutí na *Nový rastr*. Naše změny uložíme a dále s nimi můžeme zacházet ve spodní části, kde k rastru přiřazujeme intervaly.

✓ Další informace dohledáte na konci tohoto dokumentu v kapitole Ceník.

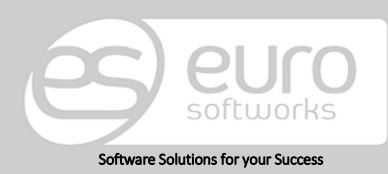

### Euro Softworks s.r.o.

Argentinská 38, 170 00 Prague 7, Czech Republic +420 222 360 825 sales@eurosoftworks.com Hořická 283/22, 500 02 Hradec Králové, Czech Republic +420 491 114 080 www.eurosoftworks.cz

### Euro Softworks Corp.

Postup nastavení ceníku pro vozidlo/a či kategorii

### 1. Vytvoření rastru

| Pobočky      | Nastavení pobočky | Uživatelé | Kontrolované str. | Přístup na stránky | Druhy paliva  | Pojišťovny | Ceník  | Číselníky |
|--------------|-------------------|-----------|-------------------|--------------------|---------------|------------|--------|-----------|
| Ceník - r    | astry             |           |                   |                    |               |            |        |           |
| + Nový r     | astr              |           |                   |                    |               |            |        |           |
| Název        | •                 |           |                   |                    |               |            |        |           |
| Prázdnino    | vý rastr          |           |                   | <u>Přidat</u>      | <u>Storno</u> |            |        |           |
| Rastr 3-15-  | 30                |           |                   | Upravi             | t             | <u>s</u>   | Smazat |           |
| Rastr "jedna | a cena"           |           |                   | Upravi             | t             | <u>s</u>   | Smazat |           |
| 1000         |                   |           |                   | Upravi             | <u>t</u>      | <u>s</u>   | Smazat |           |

### 2. Vytvoření intervalů pro dříve vytvořený rastr

| С | eník - intervaly              |
|---|-------------------------------|
| P | rázdninový rastr 🔹 🔻          |
|   | + Nový interval               |
|   | nterval                       |
| Ž | ádná data nejsou k dispozici. |
|   |                               |

### 3. Přidávání dalších intervalů

| Ceník - intervaly                |                      |
|----------------------------------|----------------------|
| Prázdninový rastr 💌              |                      |
| + Nový interval                  |                      |
| Interval                         |                      |
| Zadejte horní hranici intervalu: | <u>Přidat Storno</u> |
| Žádná data nejsou k dispozici.   |                      |

### Ceník - intervaly

| Prázdninový rastr |                |               |
|-------------------|----------------|---------------|
| + Nový interval   |                |               |
| Interval          |                |               |
| 1-1 dní           | <u>Upravit</u> | <u>Smazat</u> |
| 2-3 dní           | <u>Upravit</u> | <u>Smazat</u> |
| 4-5 dní           | <u>Upravit</u> | <u>Smazat</u> |
| 6-7 dní           | Upravit        | <u>Smazat</u> |
| 8-8 dní           | <u>Upravit</u> | <u>Smazat</u> |
| 9-14 dní          | Upravit        | <u>Smazat</u> |
| 15-21 dní         | Upravit        | <u>Smazat</u> |
| 22-30 dní         | <u>Upravit</u> | <u>Smazat</u> |

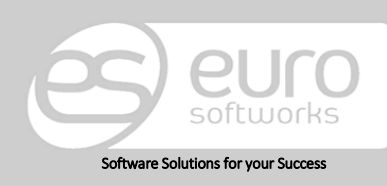

### Euro Softworks s.r.o.

Argentinská 38, 170 00 Prague 7, Czech Republic +420 222 360 825 <u>sales@eurosoftworks.com</u> Hořická 283/22, 500 02 Hradec Králové, Czech Republic +420 491 114 080 www.eurosoftworks.cz

### Euro Softworks Corp.

4. Přiřazení rastru pro vybrané vozidlo

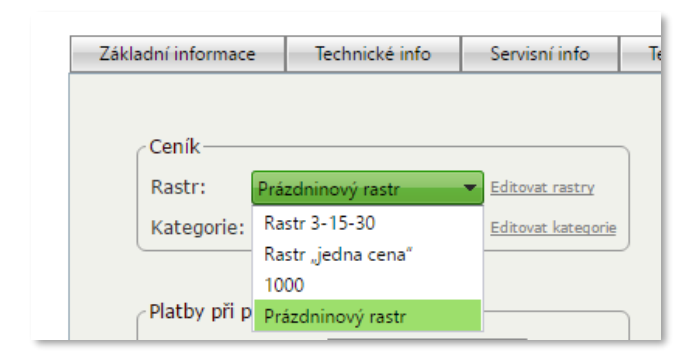

### 5. Nacenění jednotlivých intervalů

#### Prázdninový rastr Vozidlo Kategorie ceníku 1-1 2-3 4-5 6-7 8-8 9-14 15-21 22-30 Měsíc Víkend Golf 4 - 3T2 0002 Volkswagen Upravit Změnit rastr . Poznámka: Ceny nastavené přímo u vozidla mají větší prioritu, než ceny z kategorie ceníku.

6. Vyplnění všech intervalů (pokud nechceme vytvářet zvláště Měsíc či Víkend, tyto položky nevyplňujeme).

| Prazdnii                                     | lovy rastr              |         |        |               |            |          |         |        |      |       |       |       |        |                      |                               |
|----------------------------------------------|-------------------------|---------|--------|---------------|------------|----------|---------|--------|------|-------|-------|-------|--------|----------------------|-------------------------------|
| Vozidlo                                      | Kategorie ceníku        |         | 1-1    | 2-3           | 4-         | 5        | 6-7     | 8-8    | 9-14 | 15-21 | 22-30 | Měsíc | Víkend |                      |                               |
| <u>Golf 4 -</u><br><u>3T2</u><br><u>0002</u> | Volkswagen              | - 20    | 0      | 300           | 450        | 600      |         | 750    | 1500 | 2900  | 4000  | 4200  | 300    | <u>Uložit</u> Storno | <u>Změnit</u><br><u>rastr</u> |
| Poznámk                                      | a: Ceny nastavené přímo | u vozid | a mají | větší prioril | u, než cen | y z kate | gorie c | eníku. |      |       |       |       |        |                      |                               |

7. Naceněný rastr

| Prázdninový rastr   |                       |          |          |          |        |        |            |       |       |       |        |                |              |
|---------------------|-----------------------|----------|----------|----------|--------|--------|------------|-------|-------|-------|--------|----------------|--------------|
| Vozidlo             | Kategorie ceníku      | 1-1      | 2-3      | 4-5      | 6-7    | 8-8    | 9-14       | 15-21 | 22-30 | Měsíc | Víkend |                |              |
| Golf 4 - 3T2 0002   | Volkswagen            | 200      | 300      | 450      | 600    | 750    | 1 500      | 2 900 | 4 000 | 4 200 | 300    | <u>Upravit</u> | Změnit rastr |
| Poznámka: Ceny nast | avené přímo u vozidla | mají vět | ší prior | itu, než | ceny z | katego | rie ceníku |       |       |       |        |                | ,            |

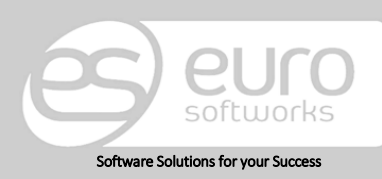

### Euro Softworks s.r.o.

Argentinská 38, 170 00 Prague 7, Czech Republic +420 222 360 825 <u>sales@eurosoftworks.com</u> Hořická 283/22, 500 02 Hradec Králové, Czech Republic +420 491 114 080 www.eurosoftworks.cz

### Euro Softworks Corp.

Pokud nechceme zanášet do našeho systému rastry a ceníky, je možné cenu pro vozidla vkládat u každého vozidla zvláště v jeho nastavení – "profilu". Cena se pak násobí počtem dní. Tato práce je však při větším počtu vozidel časové neefektivní.

| Základní informace | Technické info  | Servisní info      | Т |
|--------------------|-----------------|--------------------|---|
|                    |                 |                    |   |
| Ceník              |                 |                    | _ |
| Rastr: Pr          | ázdninový rastr | Editovat rastry    |   |
| Kategorie: Vo      | lkswagen        | Editovat kategorie |   |
|                    |                 |                    |   |
| Platby při pror    | nájmu ————      |                    |   |
| Cena za            | a km 20,00 Kč   |                    |   |
| Nadstan            | dard            |                    |   |
| Limits             | / km 800.00     |                    |   |
| Linic              | 000,00          |                    |   |
| Sazba za nad       | limit 30,00 Kč  |                    | J |
|                    |                 |                    |   |

Rastr je nutno vytvořit vždy před vytvořením vozidla. Rastrem jsou myšleny různé časové intervaly, jejichž cena se liší. Pokud nechceme, aby se zaváděly pro vozidlo časové intervaly, a chceme, aby nezáleželo na délce pronájmu ve smyslu počtu dní, pak vytvoříme interval, který nadefinujeme od 1 např. do 1000, tedy dostatečně velký počet dní, který nám bude simulovat "nekonečno".

Pokud postupujeme metodou, že chceme mít informace o cenách přímo na vozidlo (nezahrnujeme ho do kategorií, rastrů), pak vyplňujeme jednotlivé položky v profilu daného vozidla. Při vyplňování plateb při pronájmu je dobré vyplnit veškeré položky. Odtud jsou brány údaje do rezervace či smlouvy, kde vybíráme Typ půjčovného. Pokud například zvolíme typ Den + km, pak se nám cena počítá z počtu dní a najetých kilometrů, tedy je zapotřebí mít vyplněno Cena za km. Typ Den + limit km pak znamená, že se bude zohledňovat doba pronájmu a Limit v km, který bude odpovídat číslu uvedenému v patřičné kolonce. Pokud se tento limit překročí (např. viz výše v obrázku limit 800 km), pak bude počítáno s nadlimitem. Zde pak existují dvě možnosti, které je dobré si hned zpočátku domluvit s techniky z Euro Softworks, a to, jakým způsobem budeme překročení limitu postihovat: zda se nám bude sazba za nadlimit počítat na veškeré kilometry či jen na ty, které byly nad limit najety.

Pakliže po vyplnění těchto cen i tak vozidlo zařadíme do kategorie či dále přidáme do rastru, ceny se budou odvíjet od cen rastru a tyto ceny se nebudou zohledňovat. Rastr a kategorie jsou nadřazeny individuálním cenám daného vozidla.

Obdobný způsob je pro nastavování výbav a služeb.

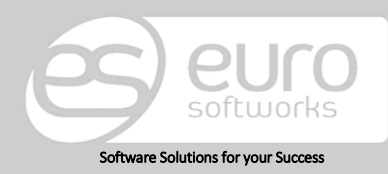

### Euro Softworks s.r.o.

Argentinská 38, 170 00 Prague 7, Czech Republic +420 222 360 825 sales@eurosoftworks.com Hořická 283/22, 500 02 Hradec Králové, Czech Republic +420 491 114 080 www.eurosoftworks.cz

#### Euro Softworks Corp.

## 3.8. Číselníky

Číselníky slouží pro zjednodušení naší práce v CARRENTAL a jsou naším pomocníkem při vyplňování. Čím více si číselníky předpřipravíme, tím více nám ušetří času při budoucí práci.

V roletce, kterou vidíme v levém horním rohu, vybíráme daný číselník. Například v číselníku Krajů přidáváme kraje pomocí tlačítka *Nová hodnota*. U ceníků vozidel, výbav, služeb, můžeme ještě číselník kombinovat o dílčí možnosti díky výběru rastru. Stejně tak volíme okresy, kde danou oblast děláme podřízenou kraji.

| Pobočky      | Nastavení pobočky | Uživatelé | Kontrolované str. | Přístup na stránky | Druhy paliva | Pojišťovny | Ceník | Číselníky |
|--------------|-------------------|-----------|-------------------|--------------------|--------------|------------|-------|-----------|
| O ata ta ( ) |                   |           |                   |                    |              |            |       |           |
| Ostathi o    | сізеіліку         |           |                   |                    |              |            |       |           |
| Kraje        | •                 |           |                   |                    |              |            |       |           |
| + Nová l     | hodnota           |           |                   |                    |              |            |       |           |
| Popis        |                   |           |                   |                    |              |            |       |           |
| Moravskos    | lezský            |           |                   | <u>Upravit</u>     |              | Smazat     |       |           |
| Hlavní měs   | to Praha          |           |                   | <u>Upravit</u>     |              | Smazat     |       |           |
| Jihomoravs   | iký               |           |                   | <u>Upravit</u>     |              | Smazat     |       |           |
| Plzeňský     |                   |           |                   | Upravit            |              | Smazat     |       |           |

Později při naší práci v aplikaci, pokud se zobrazí možnost volby z kategorie, např. u volby kategorie pro zákazníka, budeme mít možnost vybrat ze seznamu typů zákazníků, které si zde zadefinujeme.

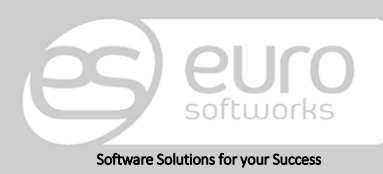

### Euro Softworks s.r.o.

Argentinská 38, 170 00 Prague 7, Czech Republic +420 222 360 825 sales@eurosoftworks.com Hořická 283/22, 500 02 Hradec Králové, Czech Republic +420 491 114 080 www.eurosoftworks.cz

### Euro Softworks Corp.

# 4. Kalendáře obsazenosti

Po úspěšném přihlášení máme možnost náhledu na obsazenost vozidel a výbav.

V horní části (1) můžeme selektovat podle námi zvolených kritérií (vozidlo, měsíc, pobočka). Zobrazení kalendáře můžeme ovlivnit v této části volbou počtu zobrazovaných měsíců a počátkem měsíce. Po těchto změnách ve výběru se nám bude spodní část (2) aktualizovat a budou se v ní zobrazovat patřičné informace k požadovanému časovému intervalu.

Barvy obsazenosti v kalendáři: Červená barva: rezervace • Tmavě zelená: interní rezervace • Tyrkysová: smlouva • Tmavě modrá: ukončená smlouva • Světle růžová: ukončená interní rezervace

| Obcazaní u Bozaninca u Emlou                                                                                                    |          |         |       |          |          |             |                                              |                                          |                                   |         |                                                       |         |                 |       |        |
|----------------------------------------------------------------------------------------------------|----------|---------|-------|----------|----------|-------------|----------------------------------------------|------------------------------------------|-----------------------------------|---------|-------------------------------------------------------|---------|-----------------|-------|--------|
| Obsazeni - Rezervace - Siniou                                                                                                    | ivy = Fa | aktury  | # Kon | itroly # | Kniha    | jízd = Ná   | iklady = E                                   | ntity =                                  | Report                            | y = C   | eník                                                  |         |                 |       | → Odh  |
| ,,,,,,,,,,,,,,,,,,,,,,,,,,,,,,,,,,,,,,,                                                                                                    | *******  | ******* |       | *******  | ******** |             |                                              |                                          | ********                          | ******* | ********                                              |         | ******          |       | ****** |
| CARRENTAL - OBSAZENÍ VOZ                                                                                                    | IDEL     |         |       |          |          |             |                                              |                                          |                                   |         |                                                       |         |                 |       |        |
|                                                                                                    |          |         |       |          |          |             |                                              |                                          |                                   |         |                                                       |         |                 |       |        |
| Filtr                                                                                                    |          |         |       |          |          |             |                                              |                                          |                                   |         |                                                       |         |                 |       |        |
|                                                                                                    |          |         |       |          |          |             | -                                            | _                                        |                                   |         |                                                       |         |                 |       |        |
| Filtr vozidel:                                                                                                    |          |         | Počá  | teční mé | ésíc: č  | ervenec 201 | 6                                            | 8                                        |                                   |         |                                                       |         |                 |       |        |
| Kategorie: [pezáleží]                                                                                                    | -        |         | Dr    | nčet měs | ສ໌ດນີ 1  |             |                                              |                                          |                                   |         |                                                       |         |                 |       |        |
| Interesting                                                                                                    |          |         |       | beec mes | icu. I   |             |                                              |                                          |                                   |         |                                                       |         |                 |       |        |
|                                                                                                    |          |         |       |          | L        |             |                                              |                                          |                                   |         |                                                       |         |                 |       |        |
|                                                                                                    |          |         |       | Pobo     | čka: [   | všechny]    |                                              |                                          |                                   |         | ▼ [mě                                                 | sto nez | ileží]          |       | -      |
|                                                                                                    |          |         |       | Pobo     | čka: [   | všechny]    |                                              |                                          |                                   |         | ▼ [mě                                                 | sto nez | áleží]          |       | •      |
|                                                                                                    |          |         |       | Pobo     | čka: [   | všechny]    |                                              |                                          |                                   |         | ▼ [mě                                                 | sto nez | áleží]          | ,     | -      |
| 👄 Předchozí 🗋 👄 Následující 🗍                                                                                                    |          |         |       | Pobo     | čka: [   | všechny]    |                                              |                                          |                                   |         | ▼ [mě                                                 | sto nez | áleží]          |       | •      |
| ← Předchozí ) → Následující )                                                                                                    |          |         | _     | Pobo     | čka: [   | všechny]    | červen                                       | ec 2016                                  |                                   |         | ▼ [mě                                                 | sto nez | áleží]          |       | -      |
| ← Předchozí ) → Následující )                                                                                                    | 1 2      | 3 4     | 5 6   | Pobo     | čka: [   | všechny]    | Červen<br>3 14 15 1                          | ec 2016<br>.6   17   1                   | 8 19 20                           | ) 21 2  | ▼ [mě<br>! 23 24                                      | sto nez | áleží]<br>26 27 | 28 29 | -      |
| ← Předchozí → Následující Škoda Fabia 1.6 3T2 0009                                                                                                    | 1 2      | 3 4     | 5 6   | Pobo     | čka: [   | všechny]    | červen<br>3 14 15 1                          | ec 2016<br>16 17 1                       | 8 19 20                           | ) 21 2  | ▼ [mě<br>23 24                                        | sto nez | áleží]<br>?6 27 | 28 29 | 9 30   |
| ⇐ Předchozí ↔ Následující<br>Škoda Fabia 1.6 3T2 0009<br>Škoda Fabia 1.6 3T2 0011                                                                                                    | 1 2      | 3 4     | 5 6   | Pobo     | čka: [   | všechny]    | Červen<br>3 14 15 1                          | ec 2016<br>16 17 1                       | 8 19 20                           | ) 21 2: | ▼ [mě<br>23 24                                        | sto nez | áleží]<br>26 27 | 28 29 | 9 30   |
| ⇐ Předchozi → Následující<br>Škoda Fabia 1.6 3T2 0009<br>Škoda Fabia 1.6 3T2 0011<br>Škoda Fabia 1.6 3T2 0002                                                                                                    | 1 2      | 3 4     | 5 6   | Pobo     | čka: [   | všechny]    | Červen<br>3 14 15 1                          | ec 2016<br>16 17 1                       | 8 19 20                           | ) 21 2: | ▼ [mě<br>23 24                                        | to nez  | ileží]<br>26 27 | 28 29 | 9 30   |
| ← Předchozí → Následující<br>Škoda Fabia 1.6 3T2 0009<br>Škoda Fabia 1.6 3T2 0011<br>Škoda Fabia 1.6 3T2 0002<br>Škoda Fabia 1.6 3T2 0004                                                                                                    | 1 2      | 3 4     | 5 6   | Pobo     | 9 10     | všechny]    | Červen<br>3 14 15 1<br>Rezerv                | ec 2016<br>66 17 1                       | 8 19 20                           | ) 21 2  | ▼ [mě<br>23 24                                        | to nez  | ileží]<br>!6 27 | 28 29 | 9 30   |
| ➢ Předchozí → Následující<br>Škoda Fabia 1.6 3T2 0009<br>Škoda Fabia 1.6 3T2 0011<br>Škoda Fabia 1.6 3T2 0002<br>Škoda Fabia 1.6 3T2 0004<br>Škoda Fabia 1.6 3T2 0006                                                                                                    |          | 3 4     | 5 6   | Pobo     | čka: [   | všechny]    | Červen<br>3 14 15 1<br>Rezerv                | ec 2016<br>6 17 1<br>ace 002-2016 ()     | 8 19 20<br>19 20<br>12:00 - 18:00 | ) 21 2  | ▼) [mě<br>23 24                                       | to nez  | áleží]<br>26 27 | 28 29 | 9 30   |
| ⇐ Předchozi ➡ Následující<br>Škoda Fabia 1.6 3T2 0009<br>Škoda Fabia 1.6 3T2 0011<br>Škoda Fabia 1.6 3T2 0004<br>Škoda Fabia 1.6 3T2 0004<br>Škoda Octavia 1.9 TDi 254 0005                                                                                                    |          | 3 4     | 5 6   | Pobo     | čka: [   | všechny]    | červen<br>3 14 15 1<br>Rezerv<br>Smlouva 500 | ec 2016<br>.6 17 1<br>                   | 8 19 20                           | ) 21 2  | ▼) [mě<br>23 24                                       | t 25 2  | áleží]<br>26 27 | 28 29 | 9 30   |
| ➢ Předchozí → Následující<br>Škoda Fabia 1.6 3T2 0009<br>Škoda Fabia 1.6 3T2 0011<br>Škoda Fabia 1.6 3T2 0002<br>Škoda Fabia 1.6 3T2 0004<br>Škoda Fabia 1.6 3T2 0006<br>Škoda Octavia 1.9 TDi 254 0005                                                                                                    |          | 3 4     | 5 6   | Pobo     | 9 10     | všechny]    | Červen<br>3 14 15 1<br>Rezerv<br>Smlouva 500 | ec 2016<br>6 17 1<br>ace<br>002-2016 (:  | 8 19 20                           | ) 21 2  | (mě)                                                  | to nez  | áleží]<br>26 27 | 28 29 | 9 30   |
| ➢ Předchozí                                                                                                    |          | 3 4     | 5 6   | Pobo     | 9 10     | všechny]    | Červen<br>3 14 15 1<br>Rezerv                | ec 2016<br>6 17 1<br>ice<br>002-2016 (   | 8 19 20                           | ) 21 2  | (mě)                                                  | to nez  | ileži]          | 28 29 | 9 30   |
| ⇐ Předchozi ➡ Následující<br>Škoda Fabia 1.6 3T2 0009<br>Škoda Fabia 1.6 3T2 0011<br>Škoda Fabia 1.6 3T2 0012<br>Škoda Fabia 1.6 3T2 0004<br>Škoda Octavia 1.9 TDi 254 0005<br>Škoda Octavia 1.9 TDi 254 0003<br>Škoda Octavia 1.9 TDi 254 0003                                                               |          | 3 4     | 5 6   | Pobo     | 9 10     | všechny]    | Červen<br>3 14 15 1<br>Rezerv<br>Smlouva S00 | ec 2016<br>16 17 1<br>sce<br>002-2016 (3 | 8 19 20                           | ) 21 2  | <ul> <li>[mě</li> <li>[mě</li> </ul>                  | * 25 2  | 26 27           | 28 29 | 9 30   |
| ← Předchozí → Následující<br>Škoda Fabia 1.6 3T2 0009<br>Škoda Fabia 1.6 3T2 0011<br>Škoda Fabia 1.6 3T2 0011<br>Škoda Fabia 1.6 3T2 0004<br>Škoda Fabia 1.6 3T2 0006<br>Škoda Octavia 1.9 TDi 254 0005<br>Škoda Octavia 1.9 TDi 254 0001<br>Škoda Octavia 1.9 TDi 254 0001<br>Škoda Octavia 1.9 TDi 254 0001 |          | 3 4     | 5 6   | Pobo     | 9 10     | všechny]    | Červen<br>3 14 15 1<br>Rezerv<br>Smlouva SOC | ec 2016<br>16 17 1<br>                   | 8 19 20                           | ) 21 22 | <ul> <li>(mě</li> <li>23 24</li> <li>24 24</li> </ul> | * 25 2  | 8 27            | 28 29 | 9 30   |

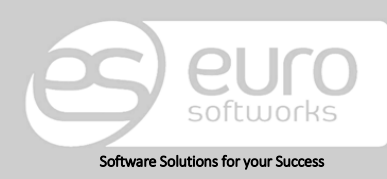

### Euro Softworks s.r.o.

Argentinská 38, 170 00 Prague 7, Czech Republic +420 222 360 825 sales@eurosoftworks.com Hořická 283/22, 500 02 Hradec Králové, Czech Republic +420 491 114 080 www.eurosoftworks.cz

### Euro Softworks Corp.

# 5. Postup vytváření

Postup vytváření klasické rezervace zákazníkem či námi na vozidla, služby a výbavy. V každém kroku lze exportovat příslušný dokument.

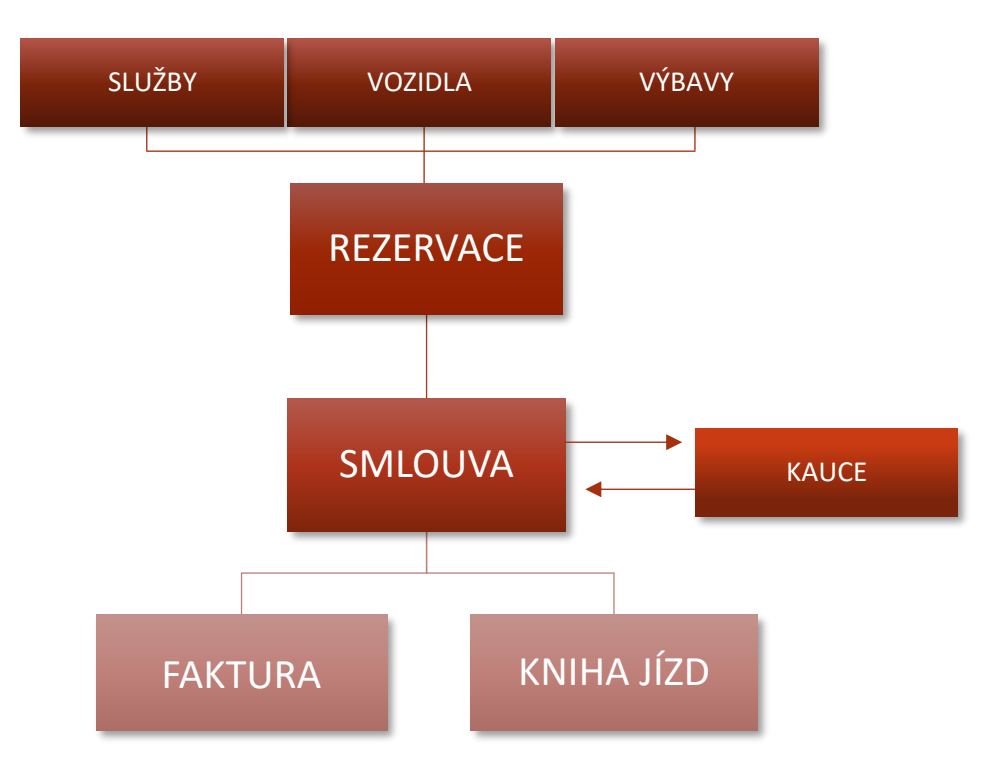

V rezervaci v rámci společnosti lze vypůjčit vozidla a výbavy. Pokud evidujeme zvlášť interní vozidla, pak ty do seznamu rezervací zanášet <u>nelze</u>. Po ukončení rezervace je možné vozidlo evidovat v Knize jízd.

Interní vozidla se nám neevidují v seznamu rezervací (rezervace na ně vytvořit nelze).

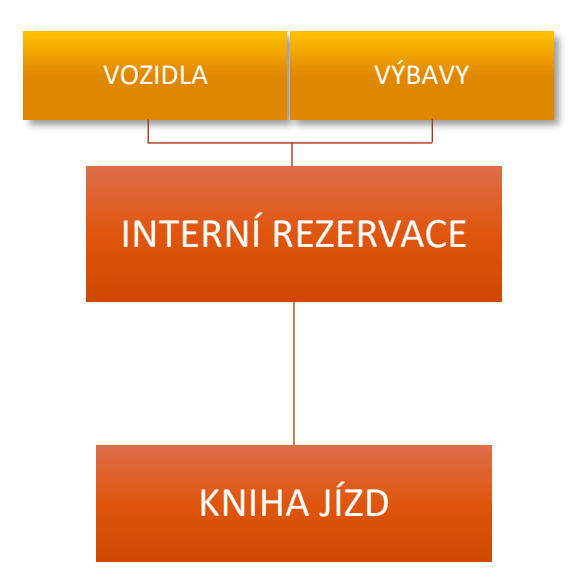

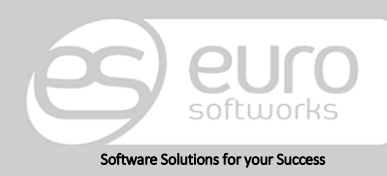

#### Euro Softworks s.r.o.

Argentinská 38, 170 00 Prague 7, Czech Republic +420 222 360 825 sales@eurosoftworks.com Hořická 283/22, 500 02 Hradec Králové, Czech Republic +420 491 114 080 www.eurosoftworks.cz

### Euro Softworks Corp.

# 6. Rezervace

V seznamu rezervací můžeme filtrovat myšlenou rezervaci podle dílčích kritérií. Danou rezervaci tak můžeme dohledat skrze vozidlo, výbavu, zákazníka, termín výpůjčky či název pobočky, kde k zarezervování došlo. Taktéž si můžeme filtrovat rezervace podle stavu, tedy rezervace nové, uzavřené nebo zrušené. Vyfiltrované údaje je možné si stáhnout ve formátu Excel či Word.

Ve spodní části se nám filtrují dané požadavky, které si můžeme řadit vzestupně či sestupně v daném sloupci, pokud klikneme na jeho záhlaví. Pokud chceme vytvořit novou rezervaci, můžeme tak učinit tlačítkem plus, které se nachází nad vyfiltrovanými hodnotami.

S danou rezervací můžeme dále pracovat, tedy náhled na ni či její editace není problém, a učiníme tak výběrem možnosti Detail/Edit.

| CAR<br>Přihlášer | <b>REN</b><br>ný uživatel: esv | TAL                  |                               | 2           | Ť                      | 2                                 | -       | >                          | 0             |               |
|------------------|--------------------------------|----------------------|-------------------------------|-------------|------------------------|-----------------------------------|---------|----------------------------|---------------|---------------|
| Obsazení =       | Rezervace #                    | Smlouvy =            | Faktury = Kontroly =          | : Kniha jiz | d = Náklady =          | Entity # Reporty                  | # Cenil |                            | → O(          | ihlášen       |
| CARRENT          | AL - SEZNAM                    | REZERVACÍ            |                               |             |                        |                                   |         |                            |               |               |
|                  |                                |                      |                               |             |                        |                                   |         |                            |               |               |
| Filtr            |                                |                      |                               |             |                        |                                   |         |                            |               |               |
| Vozidlo          |                                |                      | *                             | Začátek     | výpůjčky (od-do)       |                                   |         |                            |               |               |
| Výbava           |                                |                      | •                             | Konec       | výpůjčky (od-do)       |                                   |         |                            |               |               |
| Zákazník         |                                |                      | •                             |             | Stav rezervace         | Všechny                           | -       |                            |               |               |
| Číslo            |                                |                      |                               | T           | nterní rezervace       | Ne                                |         |                            |               |               |
| Dahailua         |                                |                      |                               |             |                        |                                   |         |                            |               |               |
| PODUCKa          | lvsecnnyj                      |                      | •                             | турт        | Interni rezervace      | Inezalezij                        | •       |                            |               |               |
| + Nová re        | ezervace                       |                      |                               |             |                        |                                   |         |                            | 1             | s 📧           |
| Číslo            | Od 👻                           | Do                   | Vozidla                       | Výbavy      | Zákazník               | Stav                              |         |                            |               |               |
| R00001-<br>2016  | 15. 7. 2016<br>10:58           | 16. 7. 2016<br>10:58 | Škoda Fabia 1.6 (3T2<br>0004) |             |                        | Po datu a čase pláno<br>realizace | ované   | <u>Vytvořit</u><br>smlouvu | Detail/Edit   | <u>Zrušit</u> |
| R00001-<br>2016  | 16. 6. 2016<br>13:58           | 17. 6. 2016<br>13:58 | Škoda Fabia 1.6 (3T2<br>0006) |             | Stanislav<br>Procházka | Uzavřená. Po vytvoř<br>smlouvy.   | ení     | Smlouva                    | <u>Detail</u> |               |
| R00001-<br>2016  | 6. 5. 2016<br>12:00            | 8. 5. 2016<br>12:00  | Škoda Fabia 1.6 (3T2<br>0002) |             | Petr Dvořák            | Uzavřená. Po vytvoř<br>smlouvy.   | ení     | Smlouva                    | Detail        |               |

Pokud probíhá rezervování skrze rezervační modul, kde si zákazníci sami rezervují, pak vybírají podle vozidla, kde vidí jeho možnosti "od kdy do kdy" nebo mají možnost po vybrání časového intervalu zobrazit vozidla v něm volná. Po úspěšném rezervování se nám tato rezervace zobrazí v seznamu rezervací a my s ní dále můžeme pracovat jako se smlouvou jednoduchým překlopením, které se nám nabízí: *Vytvořit smlouvu*. Více informací naleznete v sekci o rezervačním modulu.

Vytvoření rezervace je snadné. Ať už ikonou plus na Seznamu rezervací či možností Nová rezervace z položky Rezervace, dostaneme se na stránku pro editaci nové rezervace.

Zde zadáváme potřebné základní údaje jak o rezervaci, tak o zákazníkovi. Pokud se jedná o zákazníka, kterého máme již v naší databázi, vybereme jej a údaje již uložené ohledně jeho osoby se nám automaticky předvyplní.

Do poznámek si můžeme psát interní informace k dané rezervaci (nezobrazuje se na tiskovém reportu).

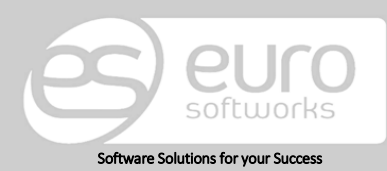

### Euro Softworks s.r.o.

Argentinská 38, 170 00 Prague 7, Czech Republic +420 222 360 825 sales@eurosoftworks.com o. Hořická 283/22, 500 02 Hradec Králové, Czech Republic +420 491 114 080 www.eurosoftworks.cz

### Euro Softworks Corp.

Volbou druhu půjčovného se nám mění následné nastavení půjčovaných položek.

| CARRENTAL - REZERVACE                                                                                                    |                                                                                                    |
|----------------------------------------------------------------------------------------------------|----------------------------------------------------------------------------------------------------|
| Základní údaje<br>Číslo rezervace R00002-2016<br>Datum vytvoření rezervace 27. 7. 2016 10:39<br>Datum a čas zapůjčení 27. 7. 2016 10:39<br>Předpokládané vrácení 28. 7. 2016 10:39<br>Pobočka Euro Softworks, s.r.o.<br>Povolen výjezd za hranice<br>Pohonné hmoty platí nájemce<br>Status rezervace Po datu a čase plánované realizace | Zákazník<br>Jméno<br>Ulice<br>Město<br>PSČ<br>Telefon<br>E-mail<br>Banka<br>IČO<br>DIČ<br>O<br>DIČ |
| Půjčovné<br>Typ půjčovného Den bez limitu<br>Spoluúčast<br>Min. spoluúčast                                                                                                    | Limit na celkový pronájem 📄                                                                        |

- Při výběru půjčovaných položek musí být vybraná alespoň jedno vozidlo či výbava. Rezervovat pouze službu nelze.
- Pokud vybereme termín zapůjčení/vrácení a následně i vozidlo, kde se časový interval aktivuje podle dříve zvoleného intervalu, a po potvrzení vozidla si uvědomíme chybu a chceme časový interval zapůjčení změnit, můžeme. Časový interval se bude aktivovat a změní se i u napůjčovaných položek.

Typem interní rezervace je taková rezervace, u níž se neočekává generování smlouvy, faktury, např. interní využití vozidla – servis, mytí, servis či prohlídka atpod. Takovou rezervaci vytvoříme pro vozidlo či výbavu, se kterou chceme nakládat, a potřebuji, aby zákazníci nemohli tuto položku rezervovat v dané době.

Interní rezervace slouží, jak bylo již dříve uvedeno, pro naši evidenci a zároveň opatření, aby zákazník nemohl vybrat položku, která je právě námi servisována atd. Vyplňování je totožné s klasickou rezervací, jen se zde neevidují záznamy o zákazníkovi půjčovném.

Interní vozidla nejsou v seznamu pro interní rezervaci.

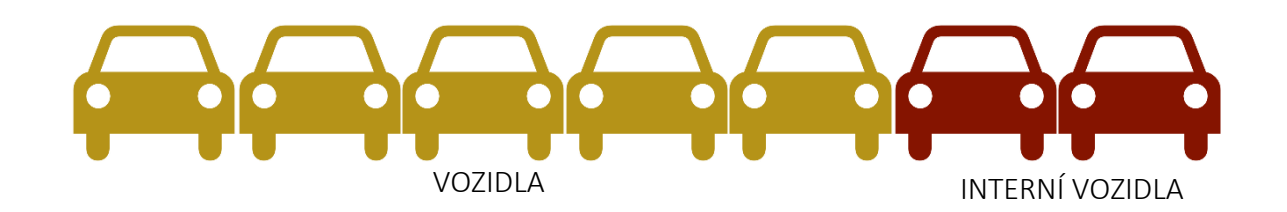

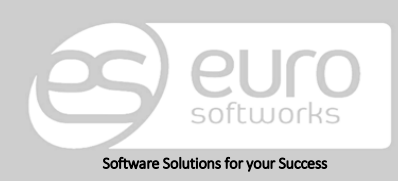

Euro Softworks s.r.o.Argentinská 38,H170 00 Prague 7,SCzech RepublicC+420 222 360 825Hsales@eurosoftworks.comW

Hořická 283/22, 500 02 Hradec Králové, Czech Republic +420 491 114 080 www.eurosoftworks.cz Euro Softworks Corp.

PŘÍKLAD: Standardní vozidlo si může zákazník rezervovat, my na něj můžeme vytvořit smlouvu – běžný postup. Záznam může být v Knize jízd.

*Standardní vozidlo* si může rezervovat náš uživatel (zaměstnanec) jako interní rezervaci, jedná se například o čištění interiéru atpod. Záznam může být v Knize jízd.

Interní vozidlo si můžeme používat nezávisle na rezervačním systému, vozidlo se v něm totiž nezobrazuje (tedy klient si ho nemůže vypůjčit). Slouží pouze pro interní účely. V aplikaci CarRental můžeme mít auto evidované, mít zde vyplněný jeho profil, vyplňovat počet najetých kilometrů a provádět všechny akce jako se standardními vozy, vyjma rezervace a smluvního procesu.

|   | Číslo rezervace           | X00001-2016                        |  |
|---|---------------------------|------------------------------------|--|
| ſ | Datum vytvoření rezervace | 27. 7. 2016                        |  |
|   | Datum a čas zapůjčení     | 27. 7. 2016 10:49 🔳 🔯              |  |
|   | Předpokládané vrácení     | 28. 7. 2016 10:49 🔳 🔯              |  |
|   | Pobočka                   | Euro Softworks, s.r.o.             |  |
|   | Typ interní rezervace     | [nevybráno]                        |  |
|   | Status rezervace          | Po datu a čase plánované realizace |  |

Číslo rezervace se generuje automaticky. Jeho formát lze nastavit podle potřeb s pomocí techniků z Euro Softworks. Pokud máte takový požadavek, prosím, obraťte se na kontakt uvedený na konci dokumentu.

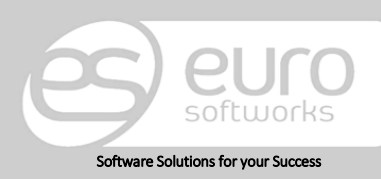

### Euro Softworks s.r.o.

Argentinská 38, 170 00 Prague 7, Czech Republic +420 222 360 825 sales@eurosoftworks.com Hořická 283/22, 500 02 Hradec Králové, Czech Republic +420 491 114 080 www.eurosoftworks.cz

### Euro Softworks Corp.

# 7. Smlouvy

Smlouva může vznikat nezávisle na rezervaci a být samostatná, bez rezervačního kroku, nebo může vznikat překlopením z rezervace. V případě překlopení máme údaje obsažené již v rezervaci ve smlouvě předvyplněné.

| Základní údaje              |                                                                              | Zákazní | k                  |
|-----------------------------|------------------------------------------------------------------------------|---------|--------------------|
| Číslo smlouvy               | S00007-2018                                                                  | Jméno   | <b>v</b>           |
| Datum vytvoření smlouvy     | 11. 5. 2018                                                                  | Ulice   |                    |
| Datum a čas zapůjčení       | 11. 5. 2018 9:41 🗐 🖄                                                         | Město   |                    |
| Předpokládané vrácení       | 12. 5. 2018 9:41 🗐 🖄                                                         | PSČ     |                    |
| Pobočka                     | Euro Softworks, s.r.o. 👻                                                     | Telefon |                    |
| Banka                       | ČSOB 👻                                                                       | E-mail  |                    |
| Povolen výjezd za hranice   |                                                                              | Banka   |                    |
| Pohonné hmoty platí nájemce |                                                                              | IČO     |                    |
| Operativní leasing          | Ne 🔻                                                                         | DIČ     |                    |
| Kategorie                   | [nevybráno] 👻                                                                |         | Přidat jako řidiče |
| Způsob platby               | [nezadáno] 🔻                                                                 |         |                    |
| Stav platby                 |                                                                              |         |                    |
| Automatická fakturace       |                                                                              |         |                    |
| Zákazník chce CNG kartu     |                                                                              |         |                    |
| Zpracoval                   | Euro Softworks                                                               |         |                    |
| Status smlouvy              | Aktivní smlouva (méně než 2 celé dny před plánovaným dnem<br>konce zápůjčky) |         |                    |

Pokud vytváříme smlouvu novou, pak se v levé části obrazovky zobrazuje formulář s údaji o společnosti, která auto poskytuje. Číslo smlouvy se generuje automaticky, nelze jej editovat. Po vyplnění nacionálií této části přikračujeme k dalšímu vyplňováním, které se týkají zákazníka. Zde po vyplnění můžeme zvolit tlačítko *Přidat jako řidiče*, čímž dojde k vyplnění údajů na konci smlouvy, které se týkají řidiče, přistavení a odstavení vozidla – tato možnost nám výrazně ušetří čas. Pokud se však zákazník liší od řidiče či osoby, která bude zodpovídat za přistavení/odstavení, tuto možnost nevolíme a vyplňujeme ručně.

Číslo smlouvy se generuje automaticky. Jeho formát lze nastavit podle potřeb s pomocí techniků z Euro Softworks. Pokud máte takový požadavek, prosím, obraťte se na kontakt uvedený na konci dokumentu.

Pokud zvolíme Operativní leasing, zmizí nám ve spodní části, v sekci Půjčovné, Typ půjčovného a zobrazí se možnosti Frekvence platby a Částky za 1 období. Frekvence platby pak znamená, v jakých intervalech budeme faktury vytvářet a Částkou za období stanovujeme cenu za toto období (v případě, že zápůjčka proběhla v polovině měsíce, nefakturuje se za celý měsíc, ale systém automaticky částku poměrově přepočítá).

Zaškrtnutí Automatické fakturace znamená, že v seznamu faktur nám bude akce "Generovat faktury OL" ze smluv, které mají zaškrtnutou hodnotu automat. fakturace, faktury generovány v příslušné periodicitě.

| Akce- |                      |
|-------|----------------------|
|       | Generovat faktury OL |
|       |                      |

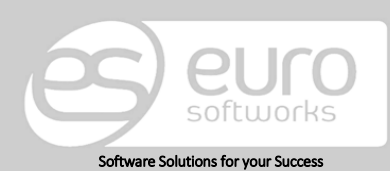

### Euro Softworks s.r.o.

Argentinská 38, 170 00 Prague 7, Czech Republic +420 222 360 825 sales@eurosoftworks.com Hořická 283/22, 500 02 Hradec Králové, Czech Republic +420 491 114 080 www.eurosoftworks.cz

### Euro Softworks Corp.

Po kliknutí se nám automaticky vystaví faktury za období, za které ještě vystaveny nebyly. Nemusíme se tedy bát, že bychom fakturovali jedno období vícekrát.

Možnost poznámky a její vyplnění je interní záležitostí, neprojeví se na smlouvě. Spoluúčastí a minimální spoluúčastí se rozumí částka, kterou bude zákazník nucen složit v případě nehody. Číselník Typu půjčovného lze rozšířit na přání zákazníka.

Typ půjčovného musíme vyplnit dříve, než vybereme vozidla, výbavy a služby. Pokud tak učiníme v opačném pořadí, musíme zkontrolovat a případně opět vytvořit dané půjčované položky (vozidla, výbavy, služby), jelikož se u nich nestandardním postupem zadávání vytvořily míry na příslušný typ, který se po změně na jiný nepřepíše na oněch položkách.

| Poznámka |                |            |   |                             |
|----------|----------------|------------|---|-----------------------------|
| Důičovná |                |            |   |                             |
| Тур      | půjčovného Den | bez limitu | • | Limit na celkový pronájem 🔲 |
|          | Spoluúčast     |            |   |                             |
| Min.     | . spoluúčast   |            |   |                             |
|          |                |            |   |                             |

Pokud je zaškrtnuto "Limit na celkový pronájem", tak se při generování faktury bere jako povolený limit ujetých km ta hodnota, která je uvedena na smlouvě. Pokud pole není zaškrtnuto, tak se tento limit vynásobí počtem dnů (uvedená hodnota limitu se vztahuje na jeden den pronájmu).

V následující části volíme, co vše si zákazník požaduje zapůjčit. Smlouvu lze vytvořit jen tehdy, je-li zvoleno vozidlo či výbava. Jen službu ve smlouvě uvádět nelze.

| + Přidat vozidlo                                             |                                                                 |                                |                              |             |                             |                               |            |        |  |
|--------------------------------------------------------------|-----------------------------------------------------------------|--------------------------------|------------------------------|-------------|-----------------------------|-------------------------------|------------|--------|--|
| Od                                                           | Do                                                              | Počet dnů                      | Vráceno                      | Název       | SPZ Tach. před              | Tach. po                      | Kč/den     |        |  |
| Žádná c                                                      | lata nejsou                                                     | k dispozici.                   |                              |             |                             |                               |            |        |  |
| Výbav                                                        | /a                                                              |                                |                              |             |                             |                               |            |        |  |
| + Př                                                         | idat výbavu                                                     | 1                              |                              |             |                             |                               |            |        |  |
| Od                                                           | Do                                                              | Počet dnů                      | Vráceno                      | Název       | Registrační číslo           | Cena                          | /den       |        |  |
| Žádná c                                                      | lata nejsou                                                     | k dispozici.                   |                              |             |                             |                               |            |        |  |
|                                                              |                                                                 |                                |                              |             |                             |                               |            |        |  |
| Služb<br>+ Př                                                | <b>Y</b><br>idat službu                                         |                                |                              |             |                             |                               |            |        |  |
| Služb<br>+ Př<br>Název                                       | <b>y</b><br>idat službu                                         | Kód                            | Poznámka                     |             | Množství                    | Cena/jedn.                    |            |        |  |
| Služb<br>+ Př<br>Název<br>Žádná c                            | <b>y</b><br>idat službu<br>lata nejsou                          | Kód<br>k dispozici.            | Poznámka                     |             | Mnożství                    | Cena/jedn.                    |            |        |  |
| Služb<br>+ Př<br>Název<br>Žádná c<br>Řidiči                  | <b>y</b><br>idat službu<br>lata nejsou                          | Kód<br>k dispozici.            | Poznámka                     |             | Množství                    | Cena/jedn.                    |            |        |  |
| Služb<br>+ Př<br>Název<br>Žádná c<br>Řidiči<br>+ Př          | <b>y</b><br>idat službu<br>lata nejsou<br>idat řidiče           | Kód<br>k dispozici.            | Poznámka                     |             | Množství                    | Cena/jedn.                    |            |        |  |
| Služb<br>+ Př<br>Název<br>Žádná c<br>Řidiči<br>+ Př<br>Jméno | <b>y</b><br>idat službu<br>lata nejsou<br>idat řidiče<br>řidiče | Kód<br>k dispozici.<br>Telefon | Poznámka<br>Rodné číslo Datu | ım narození | Množství<br>Občanský průkaz | Cena/jedn.<br>Řidičský průkaz | Číslo pasu | Adresa |  |

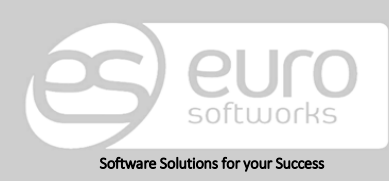

#### Euro Softworks s.r.o.

Argentinská 38, 170 00 Prague 7, Czech Republic +420 222 360 825 sales@eurosoftworks.com Hořická 283/22, 500 02 Hradec Králové, Czech Republic +420 491 114 080 www.eurosoftworks.cz

#### Euro Softworks Corp.

Další částí ve smlouvě je blok s informacemi pro přistavení vozidla, jejíž data se automaticky vyplní na základě vyplněného řidiče ve smlouvě (výše) pomocí tlačítka. Pokud nám předvyplněné údaje nevyhovují, můžeme je přepsat dle potřeby. Další blok *Informace pro odstavení vozidla* se nám již automaticky nepředvyplní, a pokud se informace shodují s blokem Informace pro přistavení vozidla, stačí kliknout na zelenou šipku mezi těmito segmenty, údaje se automaticky propíší.

| Informace pro odstavení vozidla        |
|----------------------------------------|
| Datum a čas 28. 7. 2016 13:46 🗐 🔞      |
| Jméno řidiče                           |
| Telefon na řidiče                      |
| Jméno kontaktní osoby                  |
| Telefon na kontaktní osobu             |
| Jméno společnosti                      |
| Adresa a číslo popisné                 |
| Město                                  |
| Doplňující informace                   |
|                                        |
| Po uložení se nám na záznamu ve        |
| spodní části zobrazí další akce, které |
|                                        |

| O Uložit             |  |
|----------------------|--|
| 🐼 Kauce              |  |
| 📄 Tisk smlouvy       |  |
| 🗎 Předávací protokol |  |
| 伊 Ukončit smlouvu    |  |
| Dokumenty            |  |
| 😢 Zrušit             |  |
|                      |  |

intuitivně předvídají následující akce.

 Zrušená smlouva lze obnovit. Po jejím uložení stačí kliknout na tlačítko Obnovit a smlouva se vrátí do stavu, kdy s ní lze dále pracovat. Při větším počtu zrušených smluv nám umožní filtr v seznamu smluv jejich snazší dohledávání.

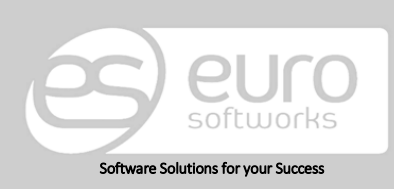

#### Euro Softworks s.r.o.

Argentinská 38, 170 00 Prague 7, Czech Republic +420 222 360 825 sales@eurosoftworks.com Hořická 283/22, 500 02 Hradec Králové, Czech Republic +420 491 114 080 www.eurosoftworks.cz

### Euro Softworks Corp.

V seznamu smluv můžeme vidět drobné odlišnosti, jejichž význam si nyní vysvětlíme.

| Aktivní smlouva (po<br>plánovaném konci zápůjčky) | <u>Rezervace</u> | <u>Detail</u>      |
|---------------------------------------------------|------------------|--------------------|
| Zrušená                                           |                  | <u>Detail/Edit</u> |
| Ukončená                                          | <u>Rezervace</u> | <u>Detail</u>      |
| Ukončená                                          |                  | <u>Detail</u>      |
| Aktivní smlouva (po<br>plánovaném konci zápůjčky) |                  | Detail/Edit        |

### Aktivní smlouva + Rezervace + Detail Smlouva doposud nebyla uzavřena, zákazník vozidlo nevrátil po předem stanovém konečném termínu – počítá se nadlimitní sazba; smlouva byla vytvořena s předešlou fází rezervace, kterou je možno zobrazit Zrušená + Detail/Edit Lze přejít – edit – a smlouvu obnovit Ukončená + Rezervace + Detail Smlouva je řádně ukončená, dílčí kroky (rezervaci a detail smlouvy) můžeme zpětně vidět Ukončená + Detail Smlouva je řádně ukončena. Byla vytvořena bez předešlé rezervace Aktivní smlouva + Detail/Edit Smlouva doposud nebyla uzavřena, zákazník vozidlo nevrátil po předem stanovém

konečném termínu – počítá se nadlimitní sazba; smlouva byla vytvořena právě fází smlouva bez předešlého kroku rezervace.

Aktivní smlouva (méně než 2 celé dny před Detail/Edit Rezervace plánovaným dnem konce zápůjčky) Detail Aktivní smlouva Rezervace Detail/Edit Smlouva, která je řádně uzavřena,

## Aktivní smlouva s počtem dní před koncem zápůjčky + Rezervace +

ale brzy nastane termín navrácení vypůjčených položek (který je menší než 2 dny).

### Aktivní smlouva + Rezervace + Detail/Edit

Smlouva, která je řádně uzavřena, a termín před ukončením je delší než dva dny.

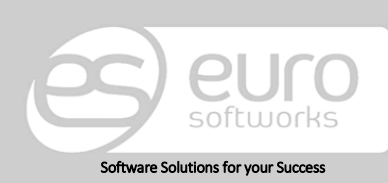

### Euro Softworks s.r.o.

Argentinská 38, 170 00 Prague 7, Czech Republic +420 222 360 825 sales@eurosoftworks.com

Hořická 283/22, 500 02 Hradec Králové, Czech Republic +420 491 114 080 www.eurosoftworks.cz

### Euro Softworks Corp.

### Dokumentový komponent

Dokumenty lze nahrávat na entitě zákazníkům, vozidel, ale lze je i přikládat ke smlouvám. Můžeme zde nahrávat libovolné soubory. Soubor vybereme možností *Vybrat soubor*. Po vybrání můžeme napsat jakoukoli informaci k novému souboru a definitivně nahrajeme až v momentě, kdy stiskneme tlačítko *Nahrát dokument*. Takový dokument se nám bude následně zobrazovat v seznamu dokumentů, který se nachází níže.

| Nový do    | kument                        |          |         |        |
|------------|-------------------------------|----------|---------|--------|
| Soubor     | Vybrat soubor Soubor nevybrán |          |         | _      |
| Popis      |                               |          |         |        |
|            | 🔇 Nahrát dokument             |          |         | 🗢 Zpět |
|            |                               |          |         |        |
| Název      | Popis                         | Velikost | Vloženo |        |
| Žádná data | nejsou k dispozici.           |          |         |        |

## 7.**1.** Kauce

Každá kauce se váže ke konkrétní smlouvě. Nelze vytvořit kauci bez návaznosti na smlouvu. Po úspěšném uložení smlouvy se nám ve spodní části stránky zobrazí následující možnosti, z nichž, pokud je třeba zaplatit kauci, vybereme právě kauci.

| © Uložit                                                                                                    | Smlouva: S00002-2016<br>Částka: 20 000,00 Kč<br>Poznámka:<br>Zaplaceno dne: 27. 7. 2016 14:22 III (Ö)<br>Složit kauci<br>Zpět na smlouvu                                                                           |
|----------------------------------------------------------------------------------------------------|----------------------------------------------------------------------------------------------------|
| Smlouva: S00002-2016<br>Zaplacená částka: 20 000,00 Kč<br>Poznámka:<br>Zaplaceno dne: 27. 7. 2016 14:23<br>Vráceno dne: 27. 7. 2016 14:23 III 🖄 | Smlouva: S00002-2016<br>Zaplacená částka: 20 000,00 Kč<br>Poznámka:<br>Zaplaceno dne: 27. 7. 2016 14:23<br>Vráceno dne: 27. 7. 2016 14:24<br>Tisk potvrzení zaplacení<br>Tisk potvrzení vrácení<br>Zpět na smlouvu |

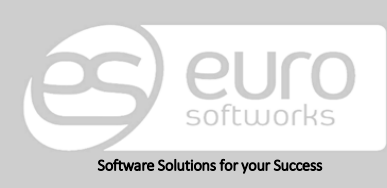

#### Euro Softworks s.r.o.

Argentinská 38, 170 00 Prague 7, Czech Republic +420 222 360 825 sales@eurosoftworks.com Hořická 283/22, 500 02 Hradec Králové, Czech Republic +420 491 114 080 www.eurosoftworks.cz

### Euro Softworks Corp.

### Ukončení smlouvy

Přechodem ze smlouvy možností tlačítka *Ukončit smlouvu* se ocitneme ve formuláři, kde vyplňujeme stav vozidla po vrácení.

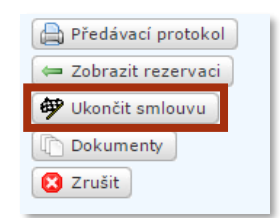

Vyplníme informace o místě vrácení vozidla. Volbou tlačítka *Vytvořit fakturu* (viz obrázek) se nám automaticky vygeneruje faktura, která bude obsahovat položky vyplněné ve smlouvě. Tuto fakturu je možno dodatečně editovat. Dále vyplníme stav tachometru po vrácení a stav nádrže.

Pokud byly zjištěny škody na vozidle, je možné je vepsat do pro tyto poznámky určené položky.

|                                                                                                 | Ukončení smlouvy                                                                                    |                                 |                         |
|-------------------------------------------------------------------------------------------------|----------------------------------------------------------------------------------------------------|---------------------------------|-------------------------|
| Smlouva<br>Období<br>Datum a čas vrácení<br>Adresa Vrácení<br>Město vrácení<br>Vytvořit fakturu | <u>S00002-2016</u><br>27. 7. 2016 14:06 - 28. 7. 2016 14:06<br>27. 7. 2016 14:09 Ⅲ ઉ<br>□<br>□<br>□ |                                 |                         |
| Vozidla<br>Vozidlo SPZ Tachor<br>pře<br>⇒ Škoda Fabia 1.6 3T2 0002 1 50                         | metr Tachometr Stav<br>d po nádrže                                                                  | Poškození<br>znečištění vozidla | Záznam do<br>knihy jízd |
| Výbavy<br>Výbava<br>⇒ GARMIN Nüvi 1390T                                                         | <b>Reg. číslo</b><br>1520002                                                                        | Vrá                             | ceno                    |
| CK Storno                                                                                       |                                                                                                    |                                 |                         |

- Po vyplnění hodnoty *Tachometr po* se údaj k autu přiloží jako aktuální najetá hodnota v kilometrech a bude se zobrazovat jak v seznamu vozidel u daného vozidla, tak v rezervačním systému, kde zákazník uvidí počet najetých kilometrů.
- Poškození či znečištění vozidla. Vyplnění jakékoli hodnoty do tohoto pole znamená jen, že se na smlouvě tato hodnota objeví. Dále se tento stav eviduje v profilu vozidla, v sekci Technické informace.

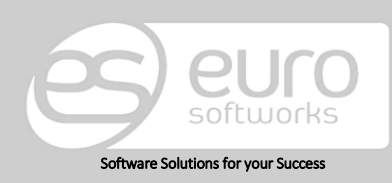

#### Euro Softworks s.r.o.

Argentinská 38, 170 00 Prague 7, Czech Republic +420 222 360 825 sales@eurosoftworks.com Hořická 283/22, 500 02 Hradec Králové, Czech Republic +420 491 114 080 www.eurosoftworks.cz

#### Euro Softworks Corp.

# 8. Faktury

V seznamu faktur se nám zobrazují veškeré faktury. Můžeme si při jejich zobrazování pomoci filtrem, který nám usnadní jejich opětovné dohledávání.

Ty faktury, které u sebe mají symbol zámku in ají zamezené pokusy editací. Toto se děje automaticky (např. po odeslání do EET nebo po odeslání do jiného fakturačního softwaru) nebo lze fakturu uzamknout ručně pomocí tlačítka "Zamknout", pokud je tato možnost aktivována v nastavení (EnableUnlockingInvoices) a uživatel je administrátor.

Existuje i možnost odemknout fakturu pomocí tlačítka "Odemknout".

Pokud chceme zápis faktury přepsat, můžeme si již vytvořenou fakturu měnit podle našich požadavků, v takovém případě stačí přejít na možnost *Upravit*, která se nachází na řádku položky a záznam přepsat – tato editace nemá žádný vliv na smlouvu, z níž byla faktura vytvořena.

| Položky faktury                                                                 |          |                     |               |                   |              |                 |                |                  |
|---------------------------------------------------------------------------------|----------|---------------------|---------------|-------------------|--------------|-----------------|----------------|------------------|
| + Nový záznam                                                                   |          |                     |               |                   |              |                 |                |                  |
| Popis                                                                           | Množství | Cena za<br>jednotku | Cena s<br>DPH | Celkem bez<br>DPH | Sazba<br>DPH | Celkem s<br>DPH |                |                  |
| Za pronájem vozidla Škoda Fabia 1.6 3T2 0002 od 5. 8. 2016 do 5. 8.<br>2016     | 1,00     | 1 500,00            |               | 1 500,00          | 20%          | 1 800,00        | <u>Upravit</u> | <u>Odstranit</u> |
| Dotankování pohonných hmot                                                      | 1,00     | 35,00               |               | 35,00             | 20%          | 42,00           | <u>Upravit</u> | <u>Odstranit</u> |
| Za pronájem výbavy GARMIN Nüvi 1390T 1520001, od: 5. 8. 2016,<br>do: 5. 8. 2016 | 1,00     | 250,00              |               | 250,00            | 20%          | 300,00          | <u>Upravit</u> | <u>Odstranit</u> |

Číslo faktury se generuje automaticky. Jeho formát lze nastavit podle potřeb s pomocí techniků z Euro Softworks. Pokud máte takový požadavek, prosím, obraťte se na kontakt uvedený na konci dokumentu.

Lze vytvářet i faktury nové přímo ze seznamu faktur. Je třeba si uvědomit, že takto vytvořenou fakturu nebudeme mít svázanou s žádnou smlouvou ani ji dodatečně nemůžeme svázat s již vytvořenou smlouvou. Na tuto skutečnost nás upozorňuje informační hláška: "Vytváříte novou fakturu. Nelze ji propojit s žádnou současnou ani budoucí smlouvou."

## 8.1 Automatické generování faktur

Pokud chcete, abys se faktury samy generovaly, je třeba zapnout funkcionalitu pro Operativní leasing. Tato možnost se nenachází v aplikaci. Pokud chcete tuto možnost využívat, prosíme, kontaktujte nás emailem, který naleznete na konci dokumentu.

Ihned po tom, co je funkcionalita zaktivněna, ve formuláři rezervace a smlouvy se zobrazí nový prvek "Operativní leasing" v části základních informací.

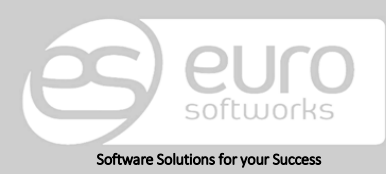

### Euro Softworks s.r.o.

Argentinská 38, 170 00 Prague 7, Czech Republic +420 222 360 825 sales@eurosoftworks.com 0. Hořická 283/22, 500 02 Hradec Králové, Czech Republic +420 491 114 080 www.eurosoftworks.cz

### Euro Softworks Corp.

Pokud zvolíme možnost *Ano*, pak se změní způsob zadávání částky.

| Pohonné hmoty platí nájemce |       |  |
|-----------------------------|-------|--|
| Operativní leasing          | Ano 🔻 |  |
| Kategorie                   | Ne    |  |
| Automatická fakturace       | Ano   |  |

Tato částka se nebude zadávat již přímo u vozidla nebo výbavy, ale objeví se nové pole "Částka za 1 období", kde se zadá měsíční splátka za celou smlouvu.

| Půjčovné        |                    |              |
|-----------------|--------------------|--------------|
| Spoluúčast      | Frekvence platby   | Měsíčně 🔻    |
| Min. spoluúčast | Částka za 1 období | 20 000,00 Kč |

Dále se v seznamu smluv objeví nové tlačítko "Generovat faktury OL".

|   | Akce- |                      | ٦ |
|---|-------|----------------------|---|
|   |       |                      |   |
|   |       | Generovat faktury OL |   |
| L |       |                      | 2 |

Po stisknutí tlačítka dojde k vygenerování faktur u všech smluv, které jsou označeny jako "Operativní leasing" s možností Ano.

Každá faktura bude obsahovat vždy jeden řádek s textem "Splátka operativního leasingu č. XXXX, od DD.MM.YYYY do DD.MM.YYYY" a částkou uvedenou na smlouvě.

Faktura se generuje vždy za předcházející měsíc. Tzn. klikneme-li na tlačítko "Generovat faktury OL" v březnu, tak se vygenerují faktury za únor.

| Popis                                                                       | Množství | Cena za<br>jednotku | Cena s<br>DPH | Celkem bez<br>DPH | Sazba<br>DPH | Celkem s<br>DPH |                |                  |
|-----------------------------------------------------------------------------|----------|---------------------|---------------|-------------------|--------------|-----------------|----------------|------------------|
| Splátka operativního leasingu č. L00001-2017, od: 01.02.2017, do:28.02.2017 | 1,00     | 20 000,00           |               | 20 000,00         | 21%          | 24 200,00       | <u>Upravit</u> | <u>Odstranit</u> |

### 8.2 Zálohové faktury

Při vytvoření smlouvy (jejím uložení) se nám ve spodní části zobrazí v tzv. subgridu, ve kterém se nám budou nacházet veškeré faktury zálohové i klasické faktury s touto smlouvou spojené. Díky tomu budeme mít jasný přehled, jaké faktury s naší smlouvou souvisejí.

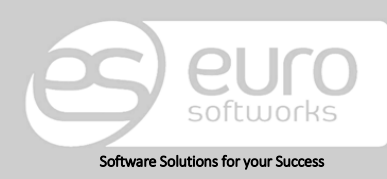

#### Euro Softworks s.r.o.

Argentinská 38, 170 00 Prague 7, Czech Republic +420 222 360 825 sales@eurosoftworks.com Hořická 283/22, 500 02 Hradec Králové, Czech Republic +420 491 114 080 www.eurosoftworks.cz Euro Softworks Corp.

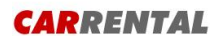

Z vytvořené a uložené Smlouvy můžeme vytvářet zálohovou fakturu pomocí tlačítka Vytvoř zálohovou fakturu.

|   | Jméno řidiče           | Petr Dvořák |     | Datum a čas                   | 4. 11. 2017 9:11 🔳 🔞 | Verze pro | 🕑 Uložit                |
|---|------------------------|-------------|-----|-------------------------------|----------------------|-----------|-------------------------|
|   | Telefon na řidiče      | 742 650 123 |     | Jméno řidiče                  | Petr Dvořák          | tisk:     | Auce Kauce              |
|   | Jméno kontaktní osoby  | Petr Dvořák |     | Telefon na řidiče             | 742 650 123          | Smlouva   | Tisk smlouvy            |
|   | Telefon na kontaktní   | 742 650 123 |     | Jméno kontaktní<br>osoby      | Petr Dvořák          |           | Předávací protokol      |
|   | 03000                  |             | í l | Telefon na kontaktní<br>osobu | 742 650 123          |           | Ukončit smlouvu         |
|   | Jméno společnosti      |             | ⇒   | Jméno společnosti             |                      |           | Dokumenty               |
|   |                        |             |     | Adresa a číslo popisné        |                      |           | 🧼 Vytvořit zál. fakturu |
|   | Adresa a číslo popisné |             |     | Město                         |                      |           | 🧼 Vytvořit fakturu      |
|   | Město                  |             |     |                               |                      |           | 🔀 Zrušit                |
| L |                        |             |     | Doplňující informace          |                      |           |                         |

Po přejití se nám automaticky předgeneruje zálohová faktura, která v sobě nese veškeré informace ze Smlouvy, včetně předmětu zápůjčky dané smlouvy.

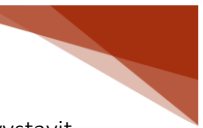

Systém umožňuje vystavit jednu nebo více zálohových faktur k dané smlouvě. Daňové zohlednění každé zálohovky je možné provést buď daňovým dokladem k přijaté platbě nebo konečnou realizační fakturou.

| Položky fakt                 | tury                |              |                                |                  |                      |                            |                                                       |                          |                 |                |                           |
|------------------------------|---------------------|--------------|--------------------------------|------------------|----------------------|----------------------------|-------------------------------------------------------|--------------------------|-----------------|----------------|---------------------------|
| + Nový z                     | táznam              |              |                                |                  |                      |                            |                                                       |                          |                 |                |                           |
| Popis                        |                     |              |                                | Množství         | Cena za<br>jednotku  | Cena s<br>DPH              | Celkem bez<br>DPH                                     | Sazba<br>DPH             | Celkem s<br>DPH |                |                           |
| Dotanková                    | ní pohonných        | hmot         |                                | 1,00             | 35,00                |                            | 35,00                                                 | není                     | 35,00           | <u>Upravit</u> | Odstranit                 |
| Za pronájer<br>do: 4. 11. 20 | m výbavy GAF<br>017 | MIN Nüvi 139 | 90T 1520001, od: 27. 10. 2017, | 2,00             | 250,00               |                            | 500,00                                                | není                     | 500,00          | <u>Upravit</u> | <u>Odstranit</u>          |
| Došlé platby                 | /                   |              |                                |                  |                      |                            |                                                       |                          |                 |                |                           |
| + Nový z                     | táznam              |              |                                |                  |                      |                            |                                                       |                          |                 |                |                           |
| Datum                        |                     |              | Částka                         |                  | Záloh                | a (placeno j               | předem)                                               |                          |                 |                |                           |
| Žádná data r                 | nejsou k dispo      | ozici.       |                                |                  |                      |                            |                                                       |                          |                 |                |                           |
|                              |                     |              |                                |                  |                      | Celken<br>Sleva(<br>Celken | n s DPH bez slevy:<br>Kč) s DPH:<br>n s DPH po slevě: | 535,00<br>0,00<br>535,00 |                 |                | Uložit<br>Tisk<br>Smlouva |
| Vyčíslení DPH                |                     |              |                                | Došlé j<br>Zbývá | platby:<br>doplatit: | 0,00<br>535,00             |                                                       |                          |                 |                |                           |
| Sazba                        | Základ              | DPH          |                                |                  |                      |                            |                                                       |                          |                 |                |                           |
| není                         | 535,00              | 0,00         |                                |                  |                      |                            |                                                       |                          |                 |                |                           |

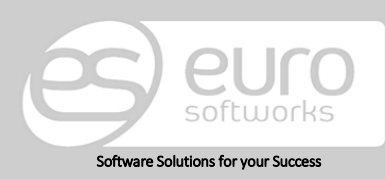

#### Euro Softworks s.r.o.

Argentinská 38, 170 00 Prague 7, Czech Republic +420 222 360 825 sales@eurosoftworks.com Hořická 283/22, 500 02 Hradec Králové, Czech Republic +420 491 114 080 www.eurosoftworks.cz

### Euro Softworks Corp.

V položkách faktury, které se mohou Upravit, nastavíme cenu zálohové faktury. Tato částka bez DPH se nám ve spodní části aktualizuje. Jednotlivé položky je možné upravovat.

V došlých platbách můžeme vkládat částku, kterou již zákazník uhradil. Opět se nám ve spodní částkách informace aktualizují a pakliže zákazník splatí celou zálohovou fakturu, bude se nacházet 0,00 Kč u částky, kterou je třeba uhradit.

Po uložení zálohové faktury a navrácení do původní Smlouvy, se nám zálohová faktura zobrazí u dané Smlouvy a zároveň nám indikuje, že k této zálohové faktuře není vytvořený doklad k přijaté platbě pomocí tlačítka Generovat fakturu.

| Jméno řidiče<br>Telefon na řidiče<br>Jméno kontaktní osoby<br>Telefon na kontaktní<br>osobu<br>Jméno společnosti<br>Adresa a číslo popisné<br>Město<br>Doplňující informace | Petr Dvořák           742 650 123           Petr Dvořák           742 650 123 | Da<br>Jm<br>Tel<br>Jm<br>Jm<br>Ad<br>Mě | tum a čas<br>éno řidiče<br>efon na řidiče<br>éno kontaktní<br>oby<br>efon na kontaktní<br>obu<br>éno společnosti<br>resa a číslo popisné<br>sto<br>plňující informace | 4. 11. 2017 9:11<br>Petr Dvořák<br>742 650 123<br>Petr Dvořák<br>742 650 123<br> |              | Verze pro<br>tisk:<br>®<br>Smlouva | <ul> <li>Uložit</li> <li>Kauce</li> <li>Tisk smlouvy</li> <li>Předávací protokol</li> <li>Ukončit smlouvu</li> <li>Dokumenty</li> <li>Vytvořit zál. fakturu</li> <li>Vytvořit fakturu</li> <li>Zrušit</li> </ul> |
|----------------------------------------------------------------------------------------------------|-------------------------------------------------------------------------------|-----------------------------------------|----------------------------------------------------------------------------------------------------|----------------------------------------------------------------------------------|--------------|------------------------------------|----------------------------------------------------------------------------------------------------|
| Faktury                                                                                                    |                                                                               |                                         |                                                                                                    |                                                                                  |              |                                    | I 🕱 👿                                                                                                    |
| Číslo Typ D                                                                                                    | atum Splatnost                                                                | Celkem                                  | Zaplaceno                                                                                                    | Zákazník                                                                         | Zlikvidováno | o fakturou č.                      |                                                                                                    |
| 2017200021 Zálohová                                                                                                    | 7. 10. 2017 10. 11. 2017                                                      | 535,00                                  | 0,00                                                                                                    | Petr Dvořák                                                                      |              |                                    | Generovat fakturu                                                                                                    |

Při přejití do Smlouvy můžeme tuto zálohovou fakturu zlikvidovat Generováním faktury. Toto musíme učinit dle zákona do 15 dní ode dne zaplacení zálohové faktury. Pokud je ale předpokládané datum navrácení vozidla dříve ne 15 dnů, můžeme daňově zohlednit tuto zálohovou fakturu ve finální faktuře.

| Faktury           |                              |              |        |           |             |                          |                          |
|-------------------|------------------------------|--------------|--------|-----------|-------------|--------------------------|--------------------------|
|                   |                              |              |        |           |             |                          | 🗏 📕                      |
| Číslo             | Typ Datum                    | Splatnost    | Celkem | Zaplaceno | Zákazník    | Zlikvidováno fakturou č. |                          |
| <u>2017200021</u> | Zálohov <b>ä</b> 7. 10. 2017 | 10. 11. 2017 | 285,00 | 285,00    | Petr Dvořák |                          | <u>Generovat fakturu</u> |

Vysvětleme si nejdříve první variantu likvidace přijaté platby pomocí daňového dokladu, a to vytvořením daňového dokladu k přijaté platbě. To provedeme pomocí tlačítka Generovat fakturu u příslušné zálohové faktury.

Vytvoří se nám faktura vydaná s příznakem "daňový doklad k přijaté platbě". Veškeré hodnoty se nám překopírují ze zdrojové zálohové faktury, automaticky se nám nastaví úhrada této faktury (vytvoří se příslušná platba).

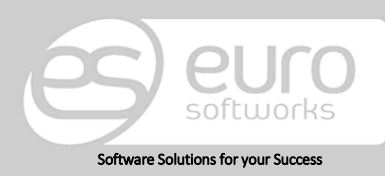

### Euro Softworks s.r.o.

Argentinská 38, 170 00 Prague 7, Czech Republic +420 222 360 825 sales@eurosoftworks.com Hořická 283/22, 500 02 Hradec Králové, Czech Republic +420 491 114 080 www.eurosoftworks.cz

### Euro Softworks Corp.

Položky faktury

| + Nový zá              | iznam                     |                      |               |                         |                                                        |                              |              |                                 |                |                  |
|------------------------|---------------------------|----------------------|---------------|-------------------------|--------------------------------------------------------|------------------------------|--------------|---------------------------------|----------------|------------------|
| Popis                  |                           |                      | Množství      | Cena za jednotku        | Cena s DPH                                             | Celkem bez D                 | PH Sazba DPH | Celkem s DPH                    |                |                  |
| Záloha z fakt          | tury č. 20172000          | 800                  | 1,00          | 2 850,00                | s.                                                     | 2 355,                       | 24 21%       | 2 850,00                        | <u>Upravit</u> | <u>Odstranit</u> |
| Došlé platby           |                           |                      |               |                         |                                                        |                              |              |                                 |                |                  |
| + Nový zá              | iznam                     |                      |               |                         |                                                        |                              |              |                                 |                |                  |
| Datum                  | Částka                    |                      | Záloha (place | no předem)              |                                                        |                              |              |                                 |                |                  |
| 27. 10. 2017           |                           |                      | 2 85          | 0,00                    | 4                                                      | ]                            |              | <u>Upravit</u>                  |                | <u>Odstranit</u> |
|                        |                           |                      |               | Celke<br>Sleva<br>Celke | m s DPH bez slevy:<br>(Kč) s DPH:<br>m s DPH po slevě: | 2 850,00<br>0,00<br>2 850,00 |              | ) Uložit<br>) Tisk<br>) Smlouva |                |                  |
| Vyčíslení DP           | /yčíslení DPH             |                      |               |                         | Došlé                                                  | platby:                      | 2 850,00     |                                 |                |                  |
| <b>Sazba</b><br>21,00% | <b>Základ</b><br>2 355,24 | <b>DPH</b><br>494,76 |               |                         |                                                        | Zbýva                        | á doplatit:  | 0,00                            |                |                  |

Po uložení a navrácení se na Smlouvu uvidíme, se nám nově zobrazí faktura vydaná – daňový doklad k přijaté platbě, a navíc u původní zálohové faktury se nám zobrazí odkaz na daný daňový doklad k přijaté platbě.

| Faktury           |                      |              |        |           |             |                          |     |
|-------------------|----------------------|--------------|--------|-----------|-------------|--------------------------|-----|
|                   |                      |              |        |           |             |                          | 📓 🔣 |
| Číslo             | Typ Datum            | Splatnost    | Celkem | Zaplaceno | Zákazník    | Zlikvidováno fakturou č. |     |
| 2017300097        | Faktura 27. 10. 2017 | 10. 11. 2017 | 285,00 | 285,00    | Petr Dvořák |                          |     |
| <u>2017200021</u> | Zálohová27. 10. 2017 | 10. 11. 2017 | 285,00 | 285,00    | Petr Dvořák | <u>2017300097</u>        |     |

Při vytváření klasické faktury za naši celkovou poskytovanou službu se počítá faktura bez dříve splacené zálohové faktury a jejího DPH.

Při ukončení smlouvy a vytváření konečné realizační faktury, se nám automaticky všechny zálohové faktury, ke které byly vytvořeny daňové doklady k přijaté platbě, zohlední v této faktuře (v položkách se nám vytvoří záporné hodnoty včetně DPH).

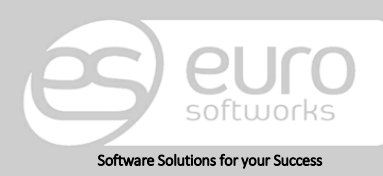

### Euro Softworks s.r.o.

Argentinská 38, 170 00 Prague 7, Czech Republic +420 222 360 825 sales@eurosoftworks.com Hořická 283/22, 500 02 Hradec Králové, Czech Republic +420 491 114 080 www.eurosoftworks.cz

### Euro Softworks Corp.

Položky faktury

| + Nový záznam                                              |                          |           |                                |                             |                                                    |                              |                 |                |                   |
|------------------------------------------------------------|--------------------------|-----------|--------------------------------|-----------------------------|----------------------------------------------------|------------------------------|-----------------|----------------|-------------------|
| Popis                                                      |                          | Množství  | Cena za<br><del>jednotku</del> | Cena s<br>DPH               | Celkem bez<br>DPH                                  | Sazba<br>DPH                 | Celkem s<br>DPH |                |                   |
| Záloha z faktury č. 2017200021, zlikvidováno               | fakturou č. 2017300097   | 1,00      | -285,00                        | 1                           | -235,52                                            | 21%                          | -285,00         | <u>Upravit</u> | Odstranit         |
| Dotankování pohonných hmot                                 |                          | 1,00      | 35,00                          |                             | 35,00                                              | 21%                          | 42,35           | <u>Upravit</u> | Odstranit         |
| Za pronájem výbavy GARMIN Nüvi 1390T 15<br>do: 4. 11. 2017 | 20001, od: 27. 10. 2017, | 8,00      | 250,00                         |                             | 2 000,00                                           | 21%                          | 2 420,00        | <u>Upravit</u> | <u>Odstranit</u>  |
| Došlé platby                                               |                          |           |                                |                             |                                                    |                              |                 |                |                   |
| + Nový záznam                                              |                          |           |                                |                             |                                                    |                              |                 |                |                   |
| Datum                                                      | Částka                   | Záloha (j | olaceno předen                 | n)                          |                                                    |                              |                 |                |                   |
| 27. 10. 2017                                               | 285,00                   |           | Ą                              |                             |                                                    | <u>Up</u>                    | ravit           |                | <u>Odstranit</u>  |
|                                                            |                          |           |                                | Celken<br>Sleva(I<br>Celken | n s DPH bez slev<br>Kč) s DPH:<br>n s DPH po slevě | y: 2 177,<br>0,<br>5: 2 177, | 35<br>00<br>35  |                | Uložit<br>Smlouva |
| Vyčíslení DPH                                              |                          |           |                                | Došlé j<br>Zbývá            | olatby:<br>doplatit:                               | 285,<br>1 892,               | .00             |                |                   |
| 21,00% 1 799,48 377,87                                     |                          |           |                                |                             |                                                    |                              |                 |                |                   |

Zkusme si nyní modelovat druhý případ daňového zohlednění zálohové faktury Po vytvoření zálohové faktury nebudeme již vytvářet daňová doklad k přijaté platbě, ale platbu z dané zálohové faktury daňově zohledníme až v konečné faktuře (doba vystavení konečné faktury je dříve než 15 dní od přijetí dané zálohy).

| /Informace pro přistaven | ní vozidla ———     |             |                               |                    |                    |                       |
|--------------------------|--------------------|-------------|-------------------------------|--------------------|--------------------|-----------------------|
| Datum a čas              | 27. 10. 2017 14:09 |             | Informace pro odstaver        | ní vozidla         |                    |                       |
| Jméno řidiče             |                    |             | Datum a čas                   | 28. 10. 2017 14:09 | Verze pro          | 🕑 Uložit              |
| Telefon na řidiče        |                    |             | Jméno řidiče                  |                    | tisk:              | Auce Kauce            |
| Jméno kontaktní osoby    |                    |             | Telefon na řidiče             |                    | Smlouva            | Tisk smlouvy          |
| Telefon na kontaktní     |                    |             | Jméno kontaktní<br>osoby      |                    |                    | Předávací protokol    |
| osobu                    |                    |             | Telefon na kontaktní<br>osobu |                    |                    | 伊 Ukončit smlouvu     |
| Jméno společnosti        |                    | ⇒           | Jméno společnosti             |                    |                    | Dokumenty             |
|                          |                    |             | Adresa a číslo popisné        |                    |                    | Vytvořit zál. fakturu |
| Adresa a číslo popisné   |                    |             | Město                         |                    |                    | S Vytvorit fakturu    |
| Město                    |                    |             | Doplňující informace          |                    |                    | 🔀 Zrušit              |
| Doplňující informace     |                    |             |                               |                    |                    |                       |
|                          |                    |             |                               |                    |                    |                       |
| Faktury                  |                    |             |                               |                    |                    |                       |
|                          |                    |             |                               |                    |                    | I 🛐 🔣                 |
| Číslo Typ D              | atum Spla          | itnost Cell | kem Zaplaceno                 | Zákazník Zlikvid   | dováno fakturou č. |                       |
| 2017200022 Zálohova      | 7. 10. 2017 10. 1  | 11. 2017 22 | 5,00 0,00                     | Boris Jelcin       |                    | Generovat fakturu     |

Po kliknutí na tlačítko Vytvořit fakturu, se nám vygeneruje konečná realizační faktura, která v sobě obsahuje všechny položky z dané Smlouvy a zároveň daňově zohledňuje přijetí platby ze zálohové faktury.

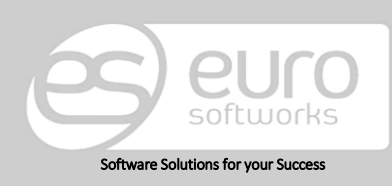

### Euro Softworks s.r.o.

Argentinská 38, 170 00 Prague 7, Czech Republic +420 222 360 825 <u>sales@eurosoftworks.com</u> Hořická 283/22, 500 02 Hradec Králové, Czech Republic +420 491 114 080 www.eurosoftworks.cz

### Euro Softworks Corp.

### Položky faktury

| + Nový záznam                                                                         |           |                     |                            |                                                       |                            |                 |                |                   |
|---------------------------------------------------------------------------------------|-----------|---------------------|----------------------------|-------------------------------------------------------|----------------------------|-----------------|----------------|-------------------|
| Popis                                                                                 | Množství  | Cena za<br>jednotku | Cena s<br>DPH              | Celkem bez<br>DPH                                     | Sazba<br>DPH               | Celkem s<br>DPH |                |                   |
| Za pronájem vozidla Škoda Octavia 2.0 TDI 3AM 7411 od 27. 10. 2017<br>do 28. 10. 2017 | 1,00      | 500,00              |                            | 500,00                                                | 21%                        | 605,00          | <u>Upravit</u> | <u>Odstranit</u>  |
| Došlé platby                                                                          |           |                     |                            |                                                       |                            |                 |                |                   |
| + Nový záznam                                                                         |           |                     |                            |                                                       |                            |                 |                |                   |
| Datum Částka                                                                          | Záloha (j | placeno předem      | ı)                         |                                                       |                            |                 |                |                   |
| 27. 10. 2017 250,00                                                                   |           | s.                  |                            |                                                       | Uprav                      | vit             |                | <u>Odstranit</u>  |
|                                                                                       |           |                     | Celken<br>Sleva(<br>Celken | n s DPH bez slevy:<br>Kč) s DPH:<br>n s DPH po slevě: | 605,00<br>-60,50<br>544,50 |                 | 0              | Uložit<br>Smlouva |
| Vyčíslení DPH                                                                         |           |                     | Došlé<br>Zbývá             | platbv:<br>doplatit:                                  | 250,00<br>294,50           |                 |                |                   |
| 21,00% 450,00 94,50                                                                   |           |                     |                            |                                                       |                            |                 |                |                   |

V seznamu všech faktur můžeme vidět veškeré zálohové faktury. Stačí přejít na Seznam faktur a zvolit možnost Ano u Doklad k přijaté platbě.

| CARRENTAL - SEZNAM FA        | KTUR              |
|------------------------------|-------------------|
| Filtr                        |                   |
| Vystaveno od-do              |                   |
| Zbývá doplatit více než:     |                   |
| Číslo pokladního<br>dokladu: |                   |
| Zákazník                     |                   |
| Automaticky<br>generované    | dleží] ▼          |
| Doklad k přijaté platbě      | Ano               |
| Akce                         | [nezáleží]<br>Ano |
| 💿 Generovat faktur           | y OL              |

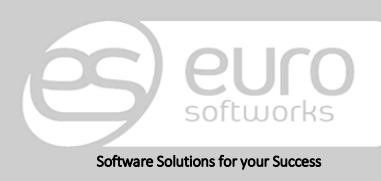

### Euro Softworks s.r.o.

Argentinská 38, 170 00 Prague 7, Czech Republic +420 222 360 825 <u>sales@eurosoftworks.com</u> Hořická 283/22, 500 02 Hradec Králové, Czech Republic +420 491 114 080 www.eurosoftworks.cz

### Euro Softworks Corp.

# 9. Kontroly vozidel

V tomto modulu se nám zobrazují jednotlivé záznamy o zadaných kontrolách všech vozidel.

Filtr pro zobrazení jednotlivých kontrol je přednastavený na zobrazení aktuálních plánovaných kontrol do 30 dnů, díky tomuto přednastavenému filtru vždy máme aktuální informaci o právě plánovaných kontrolách. Pokud bychom chtěli vědět všechny informace, můžeme si tyto hodnoty filtru libovolně měnit. Pokud chceme zobrazit všechny kontroly nezávisle na jakémkoli kritériu, pak zvolíme možnost *Zobrazit vše (ignorovat filtr).* 

| CARREN                                                        | TAL - K     | ONTROLY V       | OZIDEL         |                         |                         |                          |                          |                   |                       |                                     |
|---------------------------------------------------------------|-------------|-----------------|----------------|-------------------------|-------------------------|--------------------------|--------------------------|-------------------|-----------------------|-------------------------------------|
| Filtr                                                         |             |                 |                |                         |                         |                          |                          |                   |                       |                                     |
| Počet k                                                       | m do da     | lší kontroly je | menší ne       | ž: 1 000                |                         | Pobočka                  | i: [všechny]             |                   |                       | •                                   |
| Počet dní do kontroly emisí 30 Zobrazit vše (ignorovat filtr) |             |                 |                |                         |                         |                          |                          |                   |                       |                                     |
| Počet dní do technické kontroly 30                            |             |                 |                |                         |                         |                          |                          |                   |                       |                                     |
|                                                               |             |                 |                | Siltruj                 |                         |                          |                          |                   |                       |                                     |
|                                                               |             |                 |                |                         |                         |                          |                          |                   |                       | 📓 🔣                                 |
| Vozidlo                                                       | SPZ         | Tachometr       | Cyklus<br>(km) | Minulá kontrola<br>(km) | Příští kontrola<br>(km) | Datum minulé<br>kontroly | Datum příští<br>kontroly | Popis<br>kontroly | Typ kontroly          |                                     |
| Golf 4                                                        | 3T2<br>0002 | 200             |                |                         |                         | 20. 7. 2016              | 14. 4. 2017              |                   | Emise                 | <u>Detail pro</u><br><u>vozidlo</u> |
| Golf 4                                                        | 3T2<br>0002 | 200             | 2000           | 258                     | 2258                    | 23. 7. 2016              | 14. 4. 2017              |                   | Technická<br>kontrola | <u>Detail pro</u><br><u>vozidlo</u> |

# 10. Kontroly pojištění

Data kontroly pojištění, jejich filtrace funguje stejně, jako u kontroly vozidel, kterou jsme vysvětlovali výše v bodě 9. Data zde zobrazená můžeme ovlivnit na profilu daného vozidla, kde v sekci Pojištění tyto údaje vyplňujeme.

| CARRENTAL - POJIŠTĚNÍ VOZIDEL            |           |          |           |   |  |
|------------------------------------------|-----------|----------|-----------|---|--|
| Filtr                                    |           |          |           |   |  |
| Počet dní do konce povinného ručení      | 30        | Pobočka: | [všechny] | • |  |
| Počet dní do konce havarijního pojištění | 30        |          |           |   |  |
| Zobrazit i již skončené                  | <b>v</b>  |          |           |   |  |
| Zobrazit vše (ignorovat filtr)           |           |          |           |   |  |
|                                          | 🕑 Filtruj |          |           |   |  |

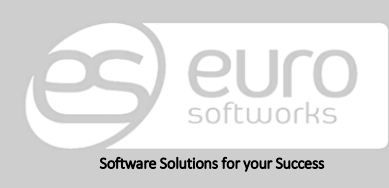

#### Euro Softworks s.r.o.

Argentinská 38, 170 00 Prague 7, Czech Republic +420 222 360 825 sales@eurosoftworks.com Hořická 283/22, 500 02 Hradec Králové, Czech Republic +420 491 114 080 www.eurosoftworks.cz

#### Euro Softworks Corp.

# 11. Kniha jízd

Kniha jízd slouží k evidenci jednotlivých jízd obsahujících informace jako počet km, stav nádrže, účel jízdy atd., ke konkrétním vozidlům. Podle vozidla a časového intervalu se nám vyfiltrují dané informace.

| Filtr—         |                 |                               |                              |          |                        |                      |             |         |                        |                                |                |       |
|----------------|-----------------|-------------------------------|------------------------------|----------|------------------------|----------------------|-------------|---------|------------------------|--------------------------------|----------------|-------|
|                | Vozidlo         | Škoda Fabia 1.6               | 3T2 0002                     |          | -                      |                      |             |         |                        |                                |                |       |
| Datur          | m od-do         | 5. 7. 2016                    | 14.                          | 10, 2016 |                        |                      |             |         |                        |                                |                |       |
|                |                 |                               |                              |          |                        |                      |             |         |                        |                                |                |       |
| + Nov          | vá jízda        |                               |                              |          |                        |                      |             |         |                        |                                |                | 🛐 🕎   |
| + Nov<br>Odkud | vá jízda<br>Kam | Datum výpůjčky                | Datum vrácení                | Řidič    | Počáteční stav         | Koncový stav         | Stav nádrže | Čerpání | Účel cesty             | Smlouva                        |                | 🛐 🦉   |
| + Nov<br>Odkud | vá jízda<br>Kam | Datum výpůjčky<br>27. 7. 2016 | Datum vrácení<br>27. 7. 2016 | Řidič    | Počáteční stav<br>1500 | Koncový stav<br>2000 | Stav nádrže | Čerpání | Účel cesty<br>Výpůjčka | Smlouva<br><u>\$00002-2016</u> | <u>Upravit</u> | I 🛐 🕎 |

Informace vždy korespondují s údaji na daných smlouvách.

Účel cesty se automaticky vyplňuje jako "Výpůjčka", toto pole lze dále editovat možností *Upravit*, která se nám nabízí na řádku dané jízdy.

Pole řidič není vyplňované automaticky a informace brány ze smluv, kde je jako řidič uváděn zákazník. Zde je řidičem myšlena osoba – náš zaměstnanec, která vozidlo připravila.

Pokud záznam smažeme, nemá tato operace vliv na patřičné záznamy, jako faktury, zákazníky, vozidla atd.

| CARREI            | NTAL ·   | - KNIHA JÍZD      |               |                      |              |             |         |            |                    |                |                    |
|-------------------|----------|-------------------|---------------|----------------------|--------------|-------------|---------|------------|--------------------|----------------|--------------------|
| Filtr—            |          |                   |               |                      |              |             |         |            |                    |                |                    |
|                   | Vozidle  | 0 Škoda Fabia 1.6 | 3T2 0002      | •                    |              |             |         |            |                    |                |                    |
| Datur             | n od-de  | o 27. 7. 2015     | 12.           | 8. 2016              |              |             |         |            |                    |                |                    |
| + Nov             | rá jízda |                   |               |                      |              |             |         |            |                    |                | 🛐 🔣                |
| Odkud             | Kam      | Datum výpůjčky    | Datum vrácení | Řidič Počáteční stav | Koncový stav | Stav nádrže | Čerpání | Účel cesty | Smlouva            |                | 1                  |
|                   |          | 6. 5. 2016        | 19. 5. 2016   | 1245                 | 1500         | 50          |         | Výpůjčka   | <u>S00001-2016</u> | <u>Upravit</u> | <u>Smazat</u>      |
| Řidič             |          |                   |               |                      |              |             |         |            |                    |                |                    |
| Datum<br>výpůjčky | 6. 5. 2  | 016               |               | Odkud                |              |             |         |            |                    |                |                    |
| Datum<br>vrácení  | 19. 5.   | 2016              |               | Kam                  |              |             |         |            |                    |                |                    |
| Počátečn<br>stav  | í 1245   |                   |               | Stav<br>nádrže 50    |              |             |         |            |                    |                |                    |
| Koncový<br>stav   | 1500     |                   |               | Čerpání              |              |             |         |            |                    |                |                    |
| Účel<br>cesty     | Výpůjo   | čka               |               |                      |              |             |         |            |                    |                |                    |
|                   |          |                   |               |                      |              |             |         |            |                    | Up             | ravit <u>Zruši</u> |

I zde je možnost exportu seznamu ve formátu Word či Excel.

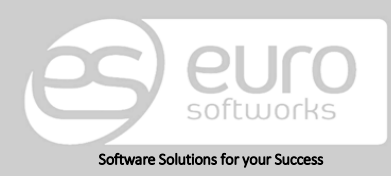

#### Euro Softworks s.r.o.

Argentinská 38, 170 00 Prague 7, Czech Republic +420 222 360 825 sales@eurosoftworks.com Hořická 283/22, 500 02 Hradec Králové, Czech Republic +420 491 114 080 www.eurosoftworks.cz

### Euro Softworks Corp.

# 12. Náklady

Náklady slouží k evidování finančních prostředků na jednotlivá vozidla a výbavy. Do nákladů mohou spadat finanční prostředky, které byly na položku (vozidlo, výbavu) vynaložené (mohou jimi být např. náklady za čištění interiéru, mytí a voskování apod.). Číslem faktury se rozumí číslo přijaté faktury na dané auto.

| Náklad        |                        |                               |           | Distant       |             |             |          |             |                                                                                                    |
|---------------|------------------------|-------------------------------|-----------|---------------|-------------|-------------|----------|-------------|----------------------------------------------------------------------------------------------------|
| Return        |                        | 5-1                           |           | Datum         |             | červene     | 2016     |             | Potograne                                                                                                    |
| Datum         | 44 4 červenec 2016 🕨 🙌 | Fotografie                    |           |               | n ú         | 6           | - n      | 16 I        |                                                                                                    |
|               | 0 0 5 6 0 5 0          |                               |           |               | 27 20       | 20 20       |          | -           |                                                                                                    |
|               | 27 20 20 20 1 2 2      | PEoto                         |           |               | 61 20       | 59 31       | 1        | 2           |                                                                                                    |
|               | 21 28 29 30 1 2 3      | J-000                         |           |               | 4 5         | 6           | 8        | 9 1         | a contraction of the second second second second second second second second second second second second second |
|               | 4 5 6 7 8 9 10         |                               | Odstranit |               | 11 12       | 13 14       | 1 15     | 16 1        |                                                                                                    |
|               | 11 12 13 14 15 16 17   | Vybrat soubor Soubor nevybrán | O Vložit  |               | 18 19       | 20 2        | 22       | 23 2        |                                                                                                    |
|               | 18 19 20 21 22 23 24   | - juni come - construction    |           |               | 25 26       | 27 2        | 29       | 30 3        | 1 Odstranit                                                                                                    |
|               | 25 26 27 28 29 30 31   |                               |           |               | 1 2         | 3 4         | 5        | 6           | 7                                                                                                    |
|               | 1 2 3 4 5 6 7          |                               |           |               |             |             |          |             | Vybrat soubor Soubor nevybran Q Vložit                                                                          |
|               |                        |                               |           |               |             |             |          |             |                                                                                                    |
| Kategorie     | [nevybráno]            |                               |           | ategorie      | Vysávání a  | úklid inter | iéru¥ E  | ditovat kat | eone                                                                                                    |
| Vozidlo       |                        | •                             |           | Vozidlo       | Škoda Fab   | a 1.6 3T2 ( | 006      |             | *                                                                                                    |
| ×1            |                        |                               |           | Čielo faktura | c00002.20   | 6           |          |             |                                                                                                    |
| Cisio Taktury |                        |                               |           | Cisio factory | 300003+20   | 10          |          |             |                                                                                                    |
| Cena          |                        |                               |           | Cena          | 1 000,00 Ki |             |          |             |                                                                                                    |
| Popis         |                        |                               |           | Popis         | Vysávání ro | hożek, po   | tahů, my | ti interiér | ul                                                                                                    |
|               |                        |                               |           | 100           |             |             |          |             |                                                                                                    |
|               |                        |                               |           |               |             |             |          |             |                                                                                                    |
|               |                        |                               |           |               |             |             |          |             |                                                                                                    |
|               |                        |                               |           | 1             |             |             |          |             |                                                                                                    |
|               |                        |                               |           | (m            |             |             |          |             |                                                                                                    |
| Ulozit        | Storno                 |                               |           | Ulozit        | U Storno    |             |          |             |                                                                                                    |

Hodnoty nákladů, respektive jejich druh, můžeme měnit v Nastavení programu v sekci Číselníky výběrem možnosti Kategorie nákladů. Řádným vyplňováním nákladů na jednotlivá vozidla budeme mít kompletní přehled nad výnosem všech vozidel v systému.

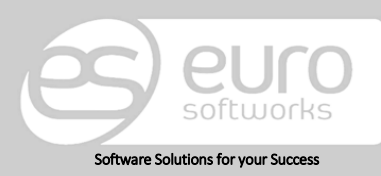

### Euro Softworks s.r.o.

Argentinská 38, 170 00 Prague 7, Czech Republic +420 222 360 825 sales@eurosoftworks.com Hořická 283/22, 500 02 Hradec Králové, Czech Republic +420 491 114 080 www.eurosoftworks.cz

### Euro Softworks Corp.

# 13. Entity

Entity jsou zastoupeny danými složkami, jako jsou zákazníci, vozidla, výbavy a služby. Kromě seznamu těchto entit zde nalezneme možnosti k jejich vytváření a správě.

## **13.1. Zákazníci**

V seznamu zákazníků můžeme naše zákazníky zobrazovat podle kategorie **(1)**, kterou jsme si vytvořili a jejíž tvoření vysvětlujeme v tomto dokumentu dříve (kapitola 3.8. Číselníky), či, známe-li daného zákazníka, můžeme ho vyhledat **(2)**. Dále seznam můžeme exportovat ve formátu Word či Excel **(4)**.

Zde můžeme i tlačítkem *Nový zákazník* nového zákazníka vytvořit (3).

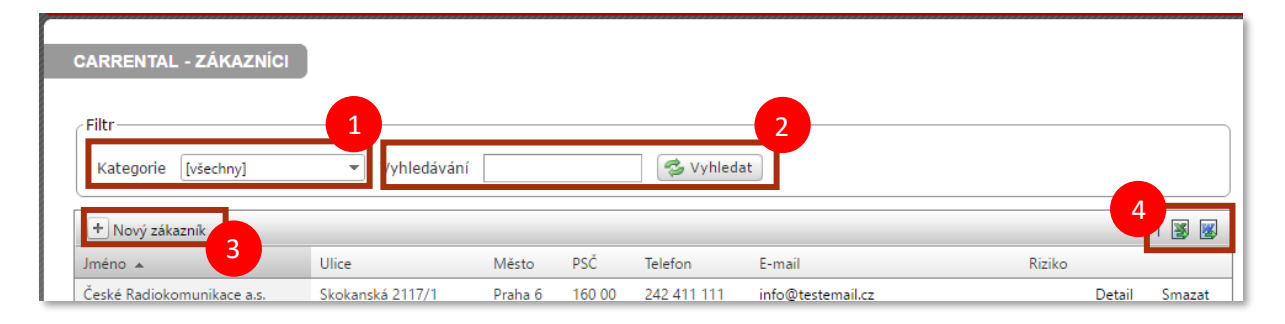

### 13.1.1. Vytvoření nového zákazníka

| Základní inf | formace   | Pokročilé informace | Banka/Zástupce | Poznámka | Vlastní ceníky |                          |
|--------------|-----------|---------------------|----------------|----------|----------------|--------------------------|
| Kategorie    | Častí zák | kazníci 💌 Editovat  | kategorie      |          |                | V základních informacích |
| Jméno        | Petr Dvo  | řák                 |                |          |                | můžeme nového            |
| Ulice        | Českomo   | pravská 87          |                |          |                | zakaznika kategorizovat. |
| once         | Ceskoni   |                     |                |          |                | kategorii ize zmenit i   |
| Město        | Praha 9   |                     |                |          |                | Doložky katogoria        |
| PSČ          | 190 00    |                     |                |          |                | zákazníků lze měnit      |
| Telefon      | 742 650   | 123                 |                |          |                | v nastavení programu u   |
|              |           |                     |                |          |                | číselníků. Další         |
| Telefon 2    |           |                     |                |          |                | informace o zákazníkovi  |
| E-mail       | p.dvorak  | @testemail.cz       |                |          |                | slouží pro automatické   |
|              |           |                     |                |          |                | vyplňování dat při naší  |
| 🕑 Uložit     | 🙁 Storn   | o Dokumenty         |                |          |                | práci v systému.         |

Výhody kategorizování zákazníků: pokud vložíme zákazníka do dané kategorie, velmi snadno ho později dohledáme pomocí filtrů podle kategorie.

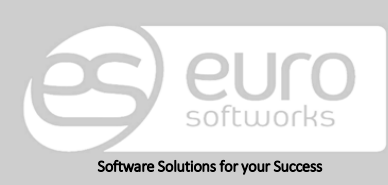

### Euro Softworks s.r.o.

Argentinská 38, 170 00 Prague 7, Czech Republic +420 222 360 825 sales@eurosoftworks.com Hořická 283/22, 500 02 Hradec Králové, Czech Republic +420 491 114 080 www.eurosoftworks.cz

### Euro Softworks Corp.

### CARRENTAL

| Základní informace | Pokročilé informace | Banka/Zástupce | Poznámka | Vlastní ceníky |
|--------------------|---------------------|----------------|----------|----------------|
|                    |                     |                |          |                |
| Nové heslo         |                     |                |          |                |
| Oveření hesla      |                     |                |          |                |
| Datum narození     |                     |                |          |                |
| IČO                |                     |                |          |                |
| DIČ                |                     |                |          |                |
| Rizikový zákazník  |                     |                |          |                |
|                    |                     |                |          |                |
|                    |                     |                |          |                |
|                    |                     |                |          |                |
| 🕑 Uložit 🔀 Stor    | no                  |                |          |                |
|                    |                     |                |          |                |
|                    |                     |                |          |                |
|                    |                     |                |          |                |
|                    |                     |                |          |                |
|                    |                     |                |          |                |
|                    |                     |                |          |                |
| Základní informace | Pokročilé informace | Banka/Zástupce | Poznámka | Vlastní ceníky |
| Panka              |                     |                |          |                |
| Dalika             |                     |                |          |                |
| Bankovní účet      |                     |                |          |                |
| Zástupce           |                     |                |          |                |
| Tel. na zástupce   |                     |                |          |                |
| Obchodní rejstřík  |                     |                |          |                |
| oddíl:             |                     |                |          |                |
| vložka:            |                     |                |          |                |
|                    |                     |                |          |                |

Pokročilé informace slouží pro podrobnější záznamy o daném zákazníkovi a lze zde vložit heslo, pod kterým se zákazník hlásí do rezervačního systému. Rizikový zákazník je možnost, kterou můžeme u daného zákazníka zvolit např. po přihlédnutí k našim zkušenostem s ním (slouží pouze k zaznamenání této informace, nemá jinou funkci v systému). IČ a DIČ se nám automaticky propisuje do rezervací a faktur daného zákazníka.

Bankovní spojení na zákazníka či údaje o jeho zástupci vyplňujeme ve třetím kroku. Tyto údaje mohou být například použity v tiskovém reportu, který může být na přání klienta zhotoven a který tyto údaje využívá.

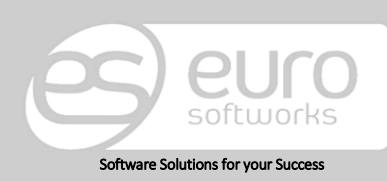

🕑 Uložit 🛛 😢 Storno 🗋 Dokumenty

### Euro Softworks s.r.o.

Argentinská 38, 170 00 Prague 7, Czech Republic +420 222 360 825 sales@eurosoftworks.com

### Hořická 283/22, 500 02 Hradec Králové, Czech Republic +420 491 114 080 www.eurosoftworks.cz

### Euro Softworks Corp.

| Základní informace | Pokročilé informace | Banka/Zástupce | Poznámka | Vlastní ceníky |
|--------------------|---------------------|----------------|----------|----------------|
|                    | -                   | -              |          |                |
|                    |                     |                |          |                |
|                    |                     |                |          |                |
|                    |                     |                |          |                |
|                    |                     |                |          |                |
|                    |                     |                |          |                |
|                    |                     |                |          |                |
|                    |                     |                |          |                |
|                    |                     |                |          |                |
|                    |                     |                |          |                |
|                    |                     |                |          |                |
|                    |                     |                |          |                |
|                    |                     |                |          |                |
|                    |                     |                |          |                |
|                    |                     |                |          |                |
|                    |                     |                |          |                |
| 🕑 Uložit 🛛 😢 Storn | o Dokumenty         |                |          |                |

Poznámkou se rozumí informace zaznamenaná k zákazníkovi, která se zobrazuje pouze uživatelům naší společnosti, nikoli zákazníkovi samotnému.

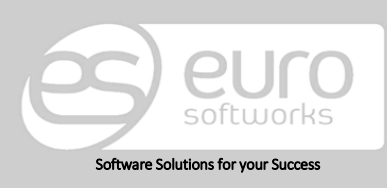

### Euro Softworks s.r.o.

Argentinská 38, 170 00 Prague 7, Czech Republic +420 222 360 825 <u>sales@eurosoftworks.com</u> Hořická 283/22, 500 02 Hradec Králové, Czech Republic +420 491 114 080 www.eurosoftworks.cz

### Euro Softworks Corp.

### 13.1.2. Vytvoření individuálního ceníku

Lze vytvářet individuální ceníky pro konkrétní zákazníky. Z uvedeného obrázku na předcházející straně je patrné, že speciální cenu můžeme vytvořit na vozidla, výbavy i služby. Po přejití se nám zobrazí klasická stránka pro evidenci rastrů a kategorií (viz obrázek níže) – zobrazují se zde data, která jsou obecná do doby, než je uděláme specifickými pro daného zákazníka. Při následném vytváření smluv pro tohoto zákazníka pak budou přebírány ceníky individuální, nikoli standardní.

V případě, že budeme v budoucnu chtít individuální ceník změnit, přejdeme na něj skrze daného zákazníka. Ceník nelze dohledat v obecném nastavení Ceníků.

| CARRENTAL - INDIVIDUÁLNÍ CENÍK VOZIDEL - ČESKÉ RADIOKOMUNIKACE A.S. |
|---------------------------------------------------------------------|
| Ceníky vozidel                                                      |
| •                                                                   |

## 13.2. Vozidla

| Filtr vozidel         |                            |                   |       |                 |       |        |        |      |
|-----------------------|----------------------------|-------------------|-------|-----------------|-------|--------|--------|------|
| Název/SPZ:            |                            |                   | Poboi | ka: [všechny]   |       |        | •      |      |
| Zákazník              |                            | -                 |       |                 |       |        |        |      |
| Časové období (od-do) | í, ve kterém vozidla souvi | isí se zákazníkem |       |                 |       |        |        |      |
| Zobrazit i vyřazená 🔲 |                            |                   |       |                 |       |        |        |      |
| 🤣 Vyhl                | edat                       |                   |       |                 |       |        |        |      |
| + Nové vozidlo        |                            |                   |       |                 |       |        |        | 🗕 🖉  |
| Název 🔺               | Datum zařazení             | SPZ               | OTP   | Stav tachometru | Barva |        |        |      |
| Škoda Fabia 1.6       | 25. 4. 2016                | 3T2 0002          |       | 1500            | modrá | Detail | Servis | Tisk |

V seznamu vozidel se nám zobrazují veškerá (tedy i interní) vozidla. Pro zjednodušení našeho vyhledávání slouží filtr.

Pokud evidujeme již vyřazené vozy, pak je zobrazíme možností *Zobrazit i vyřazená,* takový typ vozidel se nám zobrazí s červeným značením.

| Škoda Fabia 1.6 | 14, 7, 2016 | 3T2 0009 | 1245 | modrá | Detail  | Servis  | Tisk |
|-----------------|-------------|----------|------|-------|---------|---------|------|
|                 |             | 512 0005 | 1210 | mound | <u></u> | <u></u> |      |

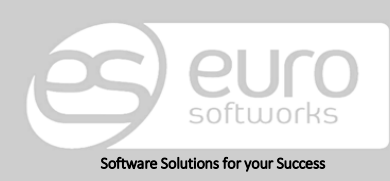

### Euro Softworks s.r.o.

Argentinská 38, 170 00 Prague 7, Czech Republic +420 222 360 825 sales@eurosoftworks.com Hořická 283/22, 500 02 Hradec Králové, Czech Republic +420 491 114 080 www.eurosoftworks.cz

### Euro Softworks Corp.

### 13.2.1. Vytvoření nového vozidla

Před vytvářením vozidel je nutné nejprve vytvořit kategorie, pod které budeme vozidla přidávat.

| Základní informace             | Technické info        | Servisní info                | Technické kontroly     | Pojištění           | Palivo            | Platby/ceny        |             |                   |                            |
|--------------------------------|-----------------------|------------------------------|------------------------|---------------------|-------------------|--------------------|-------------|-------------------|----------------------------|
|                                |                       |                              |                        |                     |                   |                    |             |                   |                            |
| Kategori                       | e Škoda Fabia         | <ul> <li>Editovat</li> </ul> | kategorie              |                     | Dal               | tum zařazení       |             |                   |                            |
| Náze                           | /                     |                              |                        |                     | Dat               | tum vyřazení       |             | 1                 | Základní informace o       |
| SP                             | z                     |                              |                        |                     | Vyřaze            | no z nabídky       |             |                   | vozidlu slouží k základní  |
| Charles the share a burn       |                       |                              |                        |                     |                   |                    |             |                   | evidenci Krom              |
| Stav tachometri                |                       |                              |                        |                     | 11                | iterni vozidio     |             |                   | evidenci. Krom             |
| Pobočk                         | Euro Softworks        | , s.r.o.                     | •                      |                     |                   |                    |             |                   | kategorizace, názvu a      |
| Poznámka                       |                       |                              |                        |                     |                   |                    |             |                   | SPZ musíme vozidlo         |
|                                |                       |                              |                        |                     |                   |                    |             |                   | přiřazovat ke konkrétní    |
|                                |                       |                              |                        |                     |                   |                    |             |                   | '<br>nohočce z dále můžeme |
|                                |                       |                              |                        |                     |                   |                    |             |                   |                            |
|                                |                       |                              |                        |                     |                   |                    |             |                   | vpisovat poznamky. Dale    |
|                                |                       |                              |                        |                     |                   |                    |             |                   | je možné vést záznam o     |
|                                |                       |                              |                        |                     |                   |                    |             |                   | vyřazení vozidla či jej    |
| 🕑 Uložit změny 🛛 😢             | Stornovat změny       | 👰 Fotografie                 | 🗋 Dokumenty 👸          | Servisní inforr     | mace              |                    |             |                   | určit jako interní –       |
|                                |                       |                              |                        |                     |                   |                    |             |                   |                            |
|                                |                       | Dokud d                      | ncomo znoč             | átku zo             | ndat ú            | daio o c           | onuicních   |                   | v takovem pripade se       |
|                                |                       |                              |                        | и <i>ски 2</i> с    | ιααι αι<br>       | uuje 0 s           |             |                   | automobil nebude           |
|                                |                       | prohlidk                     | ach, muzer             | ne tak              | ucınıt            | hned po            | o zadani    |                   | zobrazovat klientům pro    |
|                                |                       | povi                         | nných polí v           | <sup>,</sup> Základ | dních i           | informa            | cích.       |                   | rezervaci                  |
|                                |                       |                              |                        |                     |                   |                    |             |                   |                            |
| CARRENTAL - SERVISNÍ IM        | IFORMACE - GOLG - 3   | T2 0002                      |                        |                     |                   |                    |             |                   |                            |
| Andrew                         |                       |                              |                        |                     | 🚥 3di na detail v | ozidla             |             |                   |                            |
| Datum poslední kontroly        | Datum přiští kontroly | Cyklus (km)                  | Poslední kontrola (km) | Popis Typ kor       | ntroly            |                    |             |                   |                            |
| Zadna data nejsou k dispozici. |                       |                              |                        |                     |                   |                    |             |                   |                            |
| ·                              |                       |                              |                        |                     |                   |                    |             |                   |                            |
|                                |                       |                              |                        |                     |                   |                    |             |                   |                            |
|                                |                       |                              | CARRENTA               | L - SERVISNI        | INFORMA           | CE                 |             |                   |                            |
|                                |                       |                              |                        |                     |                   |                    |             |                   | 👄 Jdi na detail vozidla    |
|                                |                       |                              | + Nový zá              | znam                |                   |                    |             |                   |                            |
|                                |                       |                              | Datum posle            | dní kontroly        | Dat               | um příští kontroly | Cyklus (km) | Poslední kontrola | i (km) Popis Typ kontroly  |
|                                |                       |                              | Datum posle            | kontroly:           |                   |                    |             |                   |                            |
|                                |                       |                              | Cyklus (km):           |                     |                   |                    |             |                   |                            |
|                                |                       |                              | Poslední kon           | trola (km):         |                   |                    |             |                   |                            |
|                                |                       |                              | Typ kontroly:          | Те                  | chnická kontro    | ola 💌              |             |                   |                            |
|                                |                       |                              | Potvrdit               | Storno              |                   |                    |             |                   |                            |
|                                |                       |                              | Žádná data ne          | jsou k dispozici.   |                   |                    |             |                   |                            |
|                                |                       |                              |                        |                     |                   |                    |             |                   |                            |

DŮLEŽITÉ: Licence CARRENTAL je placena za počet aktivní vozidel. Pokud tedy v tomto kroku zvolím možnost *Vyřazeno z nabídky,* za toto vozidlo nebudu licenci platit.

Pokud chceme vozidlo vyřadit, stačí vybrat možnost *Vyřazeno z nabídky*, kdy se nám po uložení změny automaticky vyplní datum vyřazení.

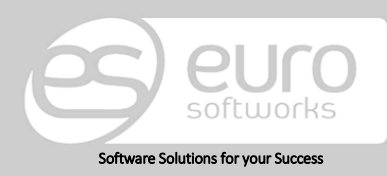

### Euro Softworks s.r.o.

Argentinská 38, 170 00 Prague 7, Czech Republic +420 222 360 825 <u>sales@eurosoftworks.com</u> Hořická 283/22, 500 02 Hradec Králové, Czech Republic +420 491 114 080 www.eurosoftworks.cz

### Euro Softworks Corp.

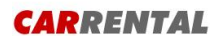

Existující poškození

🔘 Uložit změny 🛛 🔇 Stornovat změny 🕽 📖 Fotografie 🗍 🕼 Dokumenty 🛛 🎲 Servisní informace

| Základní informace | Technické info | Servisní info | Technické kontroly | Pojištění | Palivo | Platby/ceny |   |
|--------------------|----------------|---------------|--------------------|-----------|--------|-------------|---|
|                    |                |               |                    |           |        |             | · |
| Servisní informace |                |               |                    |           |        |             |   |
|                    |                |               |                    |           |        |             |   |
|                    |                |               |                    |           |        |             |   |
|                    |                |               |                    |           |        |             |   |
|                    |                |               |                    |           |        |             |   |
|                    |                |               |                    |           |        |             |   |
|                    |                |               |                    |           |        |             |   |
|                    |                |               |                    |           |        |             |   |
|                    |                |               |                    |           |        |             |   |
|                    |                |               |                    |           |        |             |   |
|                    |                |               |                    |           |        |             |   |
|                    |                |               |                    |           |        |             |   |
|                    |                |               |                    |           |        |             |   |
|                    |                |               |                    |           |        |             |   |
|                    |                |               |                    |           |        |             |   |
|                    |                |               |                    |           |        |             |   |
|                    |                |               |                    |           |        |             |   |

🕲 Uložit změny 🛛 😢 Stornovat změny 🗍 📖 Fotografie 🕅 🗅 Dokumenty 🛛 🎲 Servisní informace 🗌

| Základní informace    | Technické info | Servisní info | Technické kontroly | Pojištění | Palivo | Platby/ceny |  |
|-----------------------|----------------|---------------|--------------------|-----------|--------|-------------|--|
|                       |                |               |                    |           |        |             |  |
| Technická kontrola    | 23. 7. 2016    |               |                    |           |        |             |  |
| Datum příští kontrok  | 14 4 2017      |               |                    |           |        |             |  |
| Datum pristi kontroly | 14. 4. 2017    |               |                    |           |        |             |  |
|                       |                |               |                    |           |        |             |  |
|                       |                |               |                    |           |        |             |  |
|                       |                |               |                    |           |        |             |  |
|                       |                |               |                    |           |        |             |  |
| Manda and C           |                |               |                    |           |        |             |  |
| Kontrola emisi        |                |               |                    |           |        |             |  |
| Datum příští kontroly | /              |               |                    |           |        |             |  |
|                       |                |               |                    |           |        |             |  |
|                       |                |               |                    |           |        |             |  |
|                       |                |               |                    |           |        |             |  |
|                       |                |               |                    |           |        |             |  |
|                       |                |               |                    |           |        |             |  |

🔘 Uložit změny 🔯 Stornovat změny 👰 Fotografie 🕅 Dokumenty 🎼 Servisní informace

Software Solutions for your Success

#### Euro Softworks s.r.o.

Argentinská 38, 170 00 Prague 7, Czech Republic +420 222 360 825 sales@eurosoftworks.com Hořická 283/22, 500 02 Hradec Králové, Czech Republic +420 491 114 080 www.eurosoftworks.cz

### Euro Softworks Corp.

P.O. Box 27, Lake Dallas, TX 75065, U.S.A. Office: +1 (940) 220-4065 info@eurosoftworks.com www.eurosoftworks.com

V technických informacích můžeme mj. zadávat informace o výbavě vozidla či o již známém existujícím poškození. Jedná se pouze o informativní oznámení. Pokud jsme při uzavírání smlouvy vyplnili existující poškození, zde jej najdeme. Výbava pro zapůjčení se eviduje mimo, zde je pouze výbava spjata s vozidlem, jako např. klimatizace.

Třetí záložka karty o vozidle se týká servisních informací, kam si můžeme poznamenávat poznámky třeba o stavu vozidla.

V kartě technických kontrol zaznamenáváme data patřičných kontrol, podle nichž budeme moci vozidlo později vyfiltrovat dle termínu, čímž se nám nemůže

stát, že bychom promeškali prohlídku.

Základní informace Technické info Servisní info Technické kontroly Pojištění Palivo Platby/ceny

| Od:                                                                    | Do:                   |  |
|------------------------------------------------------------------------|-----------------------|--|
| Pojišťovna<br>[nevybráno]                                              | Editovat pojišťovny   |  |
|                                                                        |                       |  |
| Havadiaí polištění                                                     |                       |  |
| Havarijní pojištění                                                    | Do                    |  |
| Havarijní pojištění<br>Od                                              | Do                    |  |
| Havarijní pojištění                                                    | Do                    |  |
| Havarijní pojištění<br>Od<br>Pojišťovna<br>[nevybráno]                 | Do                    |  |
| Havarijni pojištění<br>Od<br>Pojišťovna<br>[nevybráno]<br>Spoluúčast % | Do<br>Min. spoluúčast |  |

V pojištění opět zadáváme termíny spolu s pojišťovnou. Pojišťovnu vyplňujeme v záložce Pojišťovny v nastavení programu, viz kapitola 3.6.

🔘 Uložit změny 🛛 😫 Stornovat změny 🗍 📖 Fotografie 🗍 🏠 Dokumenty ) 🎲 Servisní informace 🗌

| Základní informace | Technické info | Servisní info | Technické kontroly | Pojištění | Palivo | Platby/ceny |  |
|--------------------|----------------|---------------|--------------------|-----------|--------|-------------|--|
|                    |                |               |                    |           |        |             |  |
|                    |                |               |                    |           |        |             |  |
| Druh paliva        | Sp             | otřeba PH     |                    |           |        |             |  |
| [nevybráno]        |                |               |                    |           |        |             |  |
| Editovat druhy pal | iv .           | Typ 1         |                    |           |        |             |  |
|                    |                | Tun 2         |                    |           |        |             |  |
|                    |                | Typ 2         |                    |           |        |             |  |
|                    |                | Тур З         |                    |           |        |             |  |
|                    |                |               |                    |           |        |             |  |
|                    |                |               |                    |           |        |             |  |
|                    |                |               |                    |           |        |             |  |
|                    |                |               |                    |           |        |             |  |
|                    |                |               |                    |           |        |             |  |
|                    |                |               |                    |           |        |             |  |
|                    |                |               |                    |           |        |             |  |
|                    |                |               |                    |           |        |             |  |
|                    |                |               |                    |           |        |             |  |
|                    |                |               |                    |           |        |             |  |
|                    |                |               |                    |           |        |             |  |
|                    |                |               |                    |           |        |             |  |

🎯 Uložit změny 🛛 😫 Stornovat změny 🗋 鬬 Fotografie 🕽 🕼 Dokumenty 🛛 🌼 Servisní informace

Paliva zadáváme v nastavení programu, v záložce Paliva. Jednotlivými typy se rozumí spotřeba pro město, mimo město a jejich kombinace. Tyto údaje se zohledňují pouze v reportech.

| ákladní informace | e Technické info | Servisní info     | Technické kontroly | Pojištění | Palivo | Platby/ceny |  |
|-------------------|------------------|-------------------|--------------------|-----------|--------|-------------|--|
|                   |                  |                   |                    |           |        |             |  |
| Ceník             |                  |                   |                    |           |        |             |  |
| Rastr:            | Rastr 3-15-30    | Editovat rastry   |                    |           |        |             |  |
| Kategorie:        | [nevybráno]      | Editovat kategori |                    |           |        |             |  |
|                   |                  |                   |                    |           |        |             |  |
| Platby při p      | ronájmu          |                   |                    |           |        |             |  |
| Cena              | za km            |                   |                    |           |        |             |  |
| Nadet             | andard           |                   |                    |           |        |             |  |
| Waddoc            |                  |                   |                    |           |        |             |  |
| Lim               | it v km          |                   |                    |           |        |             |  |
| Sazba za n        | adlimit          |                   |                    |           |        |             |  |
|                   |                  |                   |                    |           |        |             |  |
| Cena vozid        | la               |                   |                    |           |        |             |  |
| Cena bez E        | OPH              |                   |                    |           |        |             |  |
| Sazba DPH         | 1%               |                   |                    |           |        |             |  |
|                   |                  |                   |                    |           |        |             |  |
|                   |                  |                   |                    |           |        |             |  |
|                   |                  |                   |                    |           |        |             |  |

Zde vyplňujeme kategorie ceníku a platby při pronájmu daného vozidla. Pokud se překročí limit (limit v km), pak se kilometry navíc násobí se sazbou za nadlimit, viz 3.7.

📀 Uložit změny 🛛 🕄 Stornovat změny 🔍 🌉 Fotografie 🕼 Dokumenty 🎲 Servisní informace

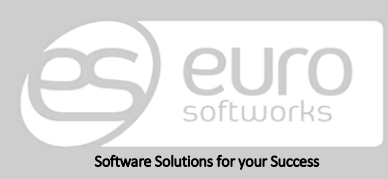

#### Euro Softworks s.r.o.

Argentinská 38, 170 00 Prague 7, Czech Republic +420 222 360 825 sales@eurosoftworks.com Hořická 283/22, 500 02 Hradec Králové, Czech Republic +420 491 114 080 www.eurosoftworks.cz

### Euro Softworks Corp.

### Fotogalerie vozidla

Fotogalerie slouží k nahrávání fotodokumentace vozidla. Taková fotogalerie se zobrazuje až po přejití na ni, na stránkách rezervačního systému se fotografie nabízí hned v kartě profilu daného vozidla. Jako hlavní fotografie zobrazovaná už v samotné filtraci všech vozů, kdy si daný automobil zákazník vybírá, se zobrazuje ta fotografie, která je v seznamu nahraných fotografií jako první. Doporučujeme si ustálit poměr stran nahrávaných fotografií, aby výsledný výstup prezentace vozů byl kvalitní.

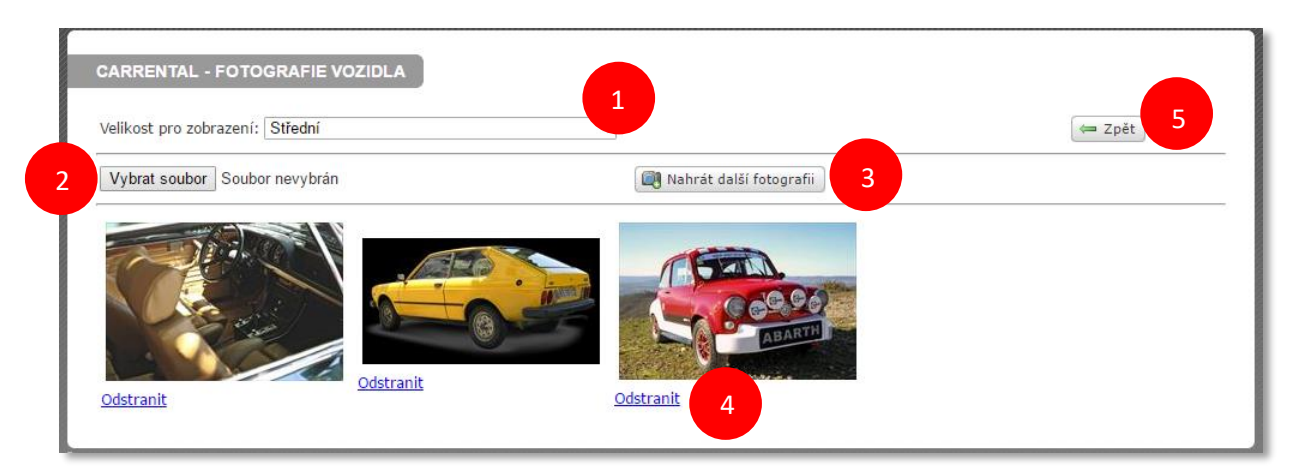

Velikost fotografií, ve které se nám budou zobrazovat, můžeme ovlivnit výběrem (1) na malou, střední, velkou či původní.

Samotný proces nahrávání fotografie začíná vybráním souboru v knihovně vašeho zařízení, která se otevře po stisknutí tlačítka Vybrat soubor (2). Po vybrání zvolíme možnost Vybrat, obrázek se vloží a teprve až po nahrání (3) je proces dokonán. Kdykoli později můžeme naši fotografii smazat (4) či změnit velikost všech nahraných (1). Nahrávání fotografií je možné pouze po jednom kuse.

Možností Zpět (5) se vrátíme na profil vozidla, ze kterého jsme do fotogalerie přešli.

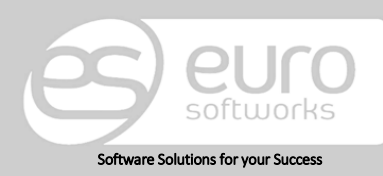

### Euro Softworks s.r.o.

Argentinská 38, 170 00 Prague 7, Czech Republic +420 222 360 825 sales@eurosoftworks.com Hořická 283/22, 500 02 Hradec Králové, Czech Republic +420 491 114 080 www.eurosoftworks.cz

#### Euro Softworks Corp.

### 13.3. Výbavy

Výbavy jsou dalším možným sortimentem, který nabízíme v rezervačním systému našim zákazníkům. Výbavou je myšlena ta položka, která může být půjčena zvlášť či s vozidlem, může se jednat například o autosedačku, GPS navigaci apod. Pro naši lepší orientaci v evidenci výbav slouží kategorie, kterými selektujeme dané záznamy. Existuje možnost zobrazení i neaktivních výbav a jejich zobrazení, tedy takových výbav, které se nezobrazují v rezervačním systému.

Volbu aktivní či neaktivní nalezneme v profilu dané výbavy.

Další možností je výběr poboček, kde se výbava nalézá.

| Filtr                |            |             |                   |            |        |
|----------------------|------------|-------------|-------------------|------------|--------|
| Kategorie            | Navigace 💌 | Vyhledávání |                   | 🤣 Vyhledat |        |
| Zobrazit i neaktivní |            | Pobočka:    | Autopůjčovna      | ▼          |        |
| + Nová výbava        |            |             |                   |            | 📓 🔣    |
| Název 🔺              |            |             | Registrační číslo | Popis      |        |
| GARMIN Nüvi 1390T    |            |             | 1520013           |            | Detail |

Samozřejmostí je export seznamu našich výbav v podobě Word či Excel.

| ARRENTAL - VÝ    | BAVA                                      |  |
|------------------|-------------------------------------------|--|
|                  |                                           |  |
| Výbava           |                                           |  |
| Kategorie        | [nevybráno] 💌 Editovat kategorie          |  |
| Název            |                                           |  |
|                  |                                           |  |
| Popis            |                                           |  |
|                  |                                           |  |
| Evidenční číslo  |                                           |  |
| Rastr ceníku     | Rastr 3-15-30                             |  |
| Kategorie ceníku | [nevybráno]  The ditovat kategorie ceniků |  |
| Pobočka          | Euro Softworks, s.r.o. 💌                  |  |
| Aktivní          |                                           |  |
|                  | 🔘 Uložit 🛛 🔀 Storno                       |  |

Novou výbavu je důležité kategorizovat. Pokud nám nestačí kategorie a chtěli bychom přidat novou, můžeme tak učinit v nastavení programu, v sekci číselníky výběrem Kategorie výbav, kde přidáme námi požadovanou. Dále vyplňujeme název a popis výbavy. Pokud vedeme evidenční čísla, pak i pro něj je zde položka. V neposlední řadě vyplňujeme ceník pro danou výbavu a také pobočku, která vybavením disponuje. Možnost Aktivní znamená, že se nabízí zákazníkům při rezervaci.

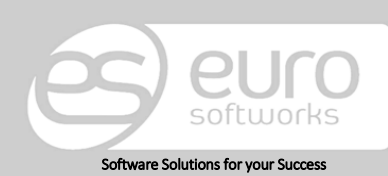

#### Euro Softworks s.r.o.

Argentinská 38, 170 00 Prague 7, Czech Republic +420 222 360 825 sales@eurosoftworks.com Hořická 283/22, 500 02 Hradec Králové, Czech Republic +420 491 114 080 www.eurosoftworks.cz

### Euro Softworks Corp.

## 13.4. Služby

Stejně jako u dřívějších nabízených produktů můžeme i služby kategorizovat, což nám usnadní dohledávání nám i zákazníkům. Službami rozumíme poskytované služby k zapůjčovaným položkám (vozidla, výbavy), kterými může být například přistavení, odstavení vozidla atd.

Jejich seznam můžeme získat ve formátu Word či Excel pomocí exportu.

| Kategorie:<br>Zobrazit i neaktivní | Přistavovací služby | y 👻  | Vyhledávání: |                    | 🤣 Vyhledat |  |        |  |
|------------------------------------|---------------------|------|--------------|--------------------|------------|--|--------|--|
| + Nová služba                      |                     |      |              |                    |            |  |        |  |
| Název 🔺                            |                     | Kód  |              | Popis              |            |  |        |  |
| Odstavení                          |                     | PR-2 |              | Odstavení vozidla  |            |  | Detail |  |
| Přistavení                         |                     | PR-1 |              | Přistavení vozidla |            |  | Detail |  |

Pro snadnější hledání v databázi je i zde obsažen filtr. Pro dohledání vybereme z kategorie, o jaký typ služby se jedná. Pokud víme název služby, pak pro tento případ je zde kolonka *Vyhledávání*. A pokud máme zájem si zobrazit již neposkytované, tedy neaktivní, služby, můžeme tak učinit volbou *Zobrazit i neaktivní*.

| CARRENTAL - SL   | UŽBA          |                             |                     |  |
|------------------|---------------|-----------------------------|---------------------|--|
| Služba           |               |                             |                     |  |
| Kategorie        | [nevybráno]   | ▼ Editovat kategorie        |                     |  |
| Název            |               |                             |                     |  |
|                  |               |                             |                     |  |
| Popis            |               |                             |                     |  |
|                  |               |                             |                     |  |
| Kód služby       |               |                             |                     |  |
| Aktivní          | 1             |                             |                     |  |
| Rastr ceníku     | Rastr 3-15-30 | ▼ Editovat rastry           |                     |  |
| Kategorie ceniku | [nevybráno]   | ▼ Editovat kategorie ceniků |                     |  |
|                  |               |                             | 🕲 Uložit 🛛 😫 Storno |  |

Novou službu je důležité kategorizovat. Pokud nám nestačí kategorie a chtěli bychom přidat novou, můžeme tak učinit v nastavení programu, v sekci číselníky výběrem Kategorie služeb, kde přidáme námi požadovanou. Dále vyplňujeme název a popis služeb. Pokud vedeme evidenční čísla, pak i pro něj je zde položka. V neposlední řadě vyplňujeme ceník pro danou službu. Aktivní znamená, že se nabízí zákazníkům při rezervaci.

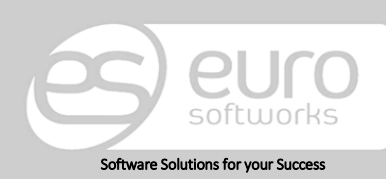

### Euro Softworks s.r.o.

Argentinská 38, 170 00 Prague 7, Czech Republic +420 222 360 825 sales@eurosoftworks.com Hořická 283/22, 500 02 Hradec Králové, Czech Republic +420 491 114 080 www.eurosoftworks.cz

### Euro Softworks Corp.

# 14. Reporty

U každého reportu máme na výběr z období, kterého se má report týkat. Pokud chceme záznam exportovat, pak samozřejmě i tato možnost zde je: Stačí zvolit formát (pdf, Excel, Word) a kliknutím na *Exportovat* se nám záznam uloží do našeho zařízení.

| Datum od 1. 1. 2011  | Datum do 27. 7. 2016        | Zobrazit report |
|----------------------|-----------------------------|-----------------|
| 4 4 1 Strana z 1 ▷ ▷ | Vyberte formát 🔻 Exportovat |                 |

Seznam reportů:

15.

- Informace o vozidle
- Seznam zákazníků
- Historie změn v DB
- Využitelnost tříd vozidel
- Počty servisních zákroků

Ceník

- Zapůjčování vozů
- Tabulka nákladů a výnosů na jednotlivá vozidla
- Stavy tachometrů
- Objem financí zákazníků
- Objem rezervací zákazníků
- Pohyb rezervací v čase 1
- Pohyb rezervací v čase 2
- Využitelnost druhů plateb
- Objem rezervací dle času a místa.

V cenících nalezneme dílčí položky, jako jsou vozidla, výbavy či služby.

Při vytváření rastru se nám bude automaticky tvořit i Víkend a Měsíc. Pokud cenově ohodnotíme víkend, pak se nám bude tato cena vztahovat pouze na ta vozidla, která jím budou postižena a zároveň jejich rezervace bude od pátku do neděle – v momentě, kdy bude čas překročen, převezme ohodnocení jiný interval z našeho rastru.

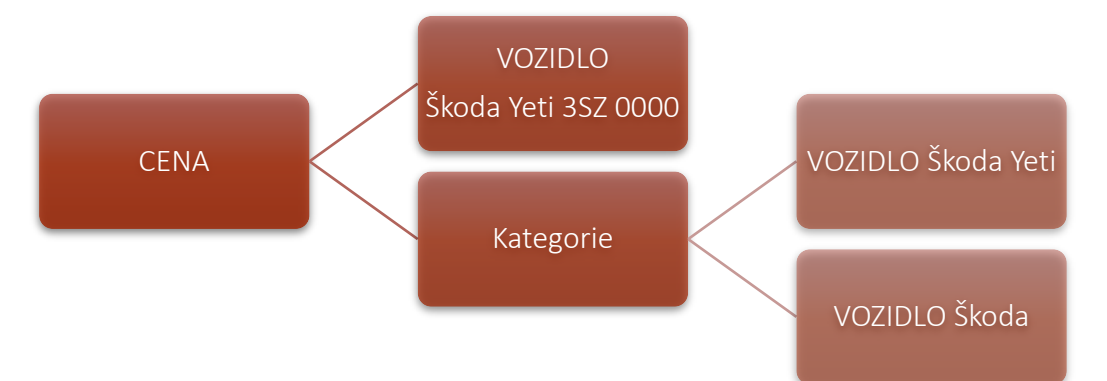

Cenu můžeme ovlivnit dvojím způsobem (nezahrnujeme-li rastr), a to tak, že můžeme nastavit cenu za vozidlo na den či a kategorii, které nastavení je na nás. Můžeme nastavit kategorii podrobnějšího měřítka, kdy selektujeme typ auta (viz výše Škoda Yeti) nebo výběr omezujeme pouze na značku (viz výše Škoda).

✓ Kategorie přidáváme v Nastavení programu, v Číselníku Kategorie ceníků vozidel/výbav/služeb.

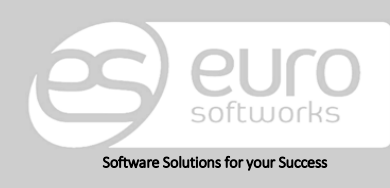

### Euro Softworks s.r.o.

Argentinská 38, 170 00 Prague 7, Czech Republic +420 222 360 825 sales@eurosoftworks.com Hořická 283/22, 500 02 Hradec Králové, Czech Republic +420 491 114 080 www.eurosoftworks.cz

#### Euro Softworks Corp.

Zajímavé rozšíření a tvorba cen nastává s přidáním rastrů, které vytyčují časové intervaly.

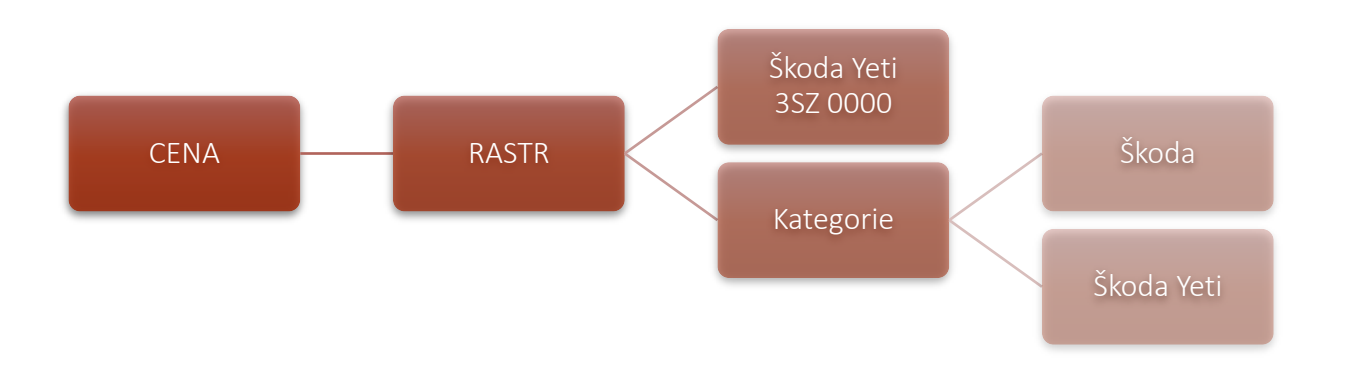

Rastrem, který bude sestávat z jednoho či mnoha období, můžeme postihnout jak jedno vozidlo, tak celou kategorii.

Nastavování kategorií a rastru je totožné pro výbavy a služby.

# 16. Export

Smlouvy, faktury či tisk potvrzení je možné vyexportovat k tisku, vždy ve formátu pdf., word i excel. Pokud standardní design tiskového reportu neodpovídá našim představám, je možné připravit výstup na míru, avšak dle náročnosti bude účtována cena.

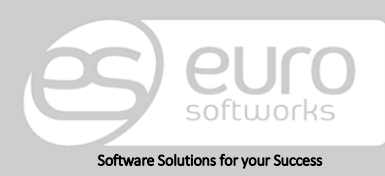

### Euro Softworks s.r.o.

Argentinská 38, 170 00 Prague 7, Czech Republic +420 222 360 825 sales@eurosoftworks.com Hořická 283/22, 500 02 Hradec Králové, Czech Republic +420 491 114 080 www.eurosoftworks.cz

### Euro Softworks Corp.

# 17. EET

Systém CarRental je napojen na EET, takže platby kartou či v hotovosti je možné odesílat na EET.

# 18. Tiskové reporty

V našem systému můžete generovat tiskové reporty, které jsme připravili pro standardní verzi. Jsou graficky vyvedené. Ať už smlouvu, fakturu či kauci, nic není problém vytisknout či v souboru pdf zaslat zákazníkovi.

Samozřejmostí jsou i tiskové reporty na přání dle zákazníka. V tomto případě se do plnění vašeho přání pustíme, jakmile kontaktujete naši zákaznickou podporu.

# 19. Kontakty

Pokud Vám můžeme s programem pomoci, prosím, kontaktujte nás na e-mail:

carrental@eurosoftworks.com

Pro zodpovězení dotazů, připomínek apod. kontaktujte, prosím:

Ing. Rostislav Palla Director of Business Development

Euro Softworks s.r.o. Čerčanská 4 140 00 Praha 4 Tel: 222 360 823, Mob: 606 075 589 Email: rostislav.palla@eurosoftworks.com

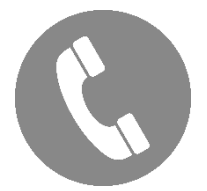

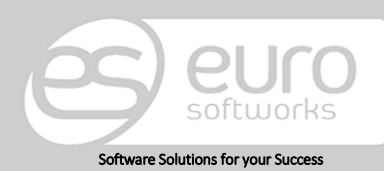

### Euro Softworks s.r.o.

Argentinská 38, 170 00 Prague 7, Czech Republic +420 222 360 825 sales@eurosoftworks.com Hořická 283/22, 500 02 Hradec Králové, Czech Republic +420 491 114 080 www.eurosoftworks.cz

### Euro Softworks Corp.